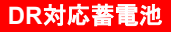

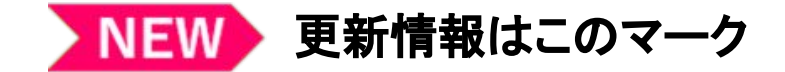

## 【スマートソーラー様向け】 R4年度補正\_DR対応蓄電池補助金活用における重要情報

2024年4月17日

株式会社Shizen Connect オペレーション部

Confidential

Copyright© 2023 Shizen Connect Inc. All rights Reserved. 本資料の一部または全部について転載・引用・複製・複写などを禁じます

# DR対応蓄電池 重要書類一覧

専用問合せ窓口

### **Tell: 03-6387-9688 (営業時間9:00-20:00) Email: <u>der@shizenenergy.net</u> お電話が混みあっている場合、メールにてお問い合わせいただくこともご検討ください。**

### 重要書類一式(リンクでダウンロード)

### <u>※Shizen Connectパートナーサイトにログインした上でダウンロードしてください。</u>

- 1. (<u>別紙)暴力団排除に関する誓約事項</u> **4署名不要。SIIポータルサイトIPDFで毎回添付する必要あり**。
- 2. (指定)申請代行委任について Shizen Connectの署名のあるものを使用してください。
- 3. <u>(雛形)業務委託契約書</u>
- 4. (<u>雛形)DR契約書</u>
- 5. <u>(別紙3)実施体制図</u>
- 6. <u>公募要領(R4補正DR\_DR対応蓄電池補助事業)</u>
- 7. <u>SII事務取扱説明書(R4補正DR\_DR対応蓄電池補助事業)</u>
- 8. 【DR対応蓄電池】口座登録説明書(6月8日開始)
- 9. Q&A

Confidential

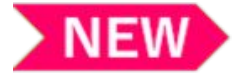

## 補助事業終了後について

#### 【蓄電池システムの制御】

DR契約書に記載の通り、アグリゲーターである当社はDR要請(日時・継続時間)に対して、その時点での需要家側の電力需要(太陽光がある場合は宅内需要から太 陽光発電の発電量を引いた量)を最大値として需要家側蓄電システムに対し、抑制制御(放電または充電抑制)を実施します。 そのため、要件を満たした契約期間中※1)は遠隔制御できる状態(=施工完了時の状態)を維持していただきますようお願いいたします。

===下記に該当する場合には、事前にコンタクトセンターへご連絡くださは==

①お客様宅内の通信環境を変更したい等

②補助金を受けて導入した設備を処分制限期間内に処分(※2)しようとする時(※3)

※1.契約期間は蓄電システム導入後から処分制限期間年間)となります。詳細はDR契約書をご確認ください。

※2.処分とは、補助金の交付目的に反して使用し、譲渡し、交換し、貸し付け、廃棄し、又は担保に供することをいいます。

※3.事前にSIIの承認を受ける必要があります。詳細は公募要領「4-10取得財産等の管理等について」を確認ください。

#### 【補助金のお支払いについて】

近頃、申請者様からSIIへ補助金の支払日について問い合わせをしているケースが多発しております。 申請者様からSIIへの問い合わせを行わないように販売店様から申請者様へお伝えください。 詳細な振込日はお問い合わせ頂いても回答が出来かねますがSIIからの補助金支払最終期限(2024年3月29日(金)とのことです。

#### 【R5補正DR対応蓄電池】

現在、蓄電池アグリゲーターとして参加に向け登録を行っております。 SIIが審査を行い蓄電池アグリゲーターの登録が完了いたしました**S**IIのHPに公表されます。

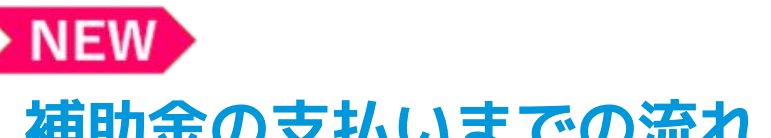

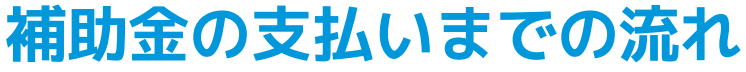

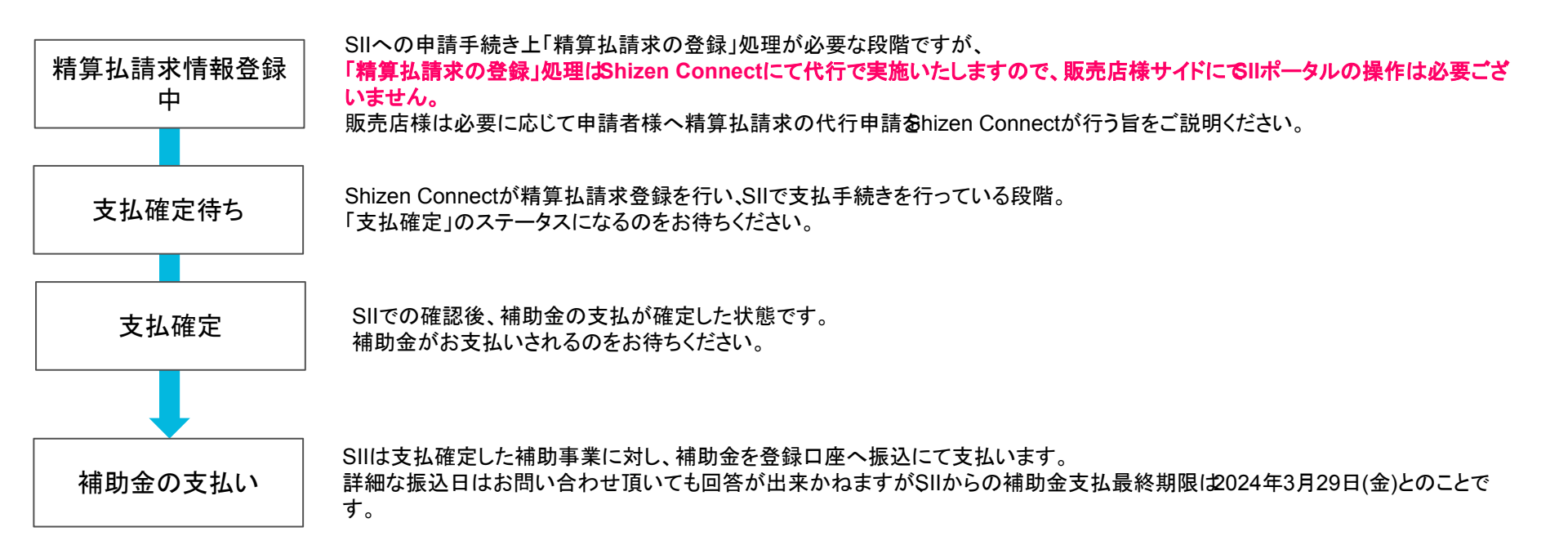

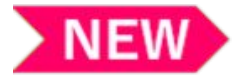

## 実績報告の不備修正期限について

実績報告登録後、不備となった申請の修正期限は2月16日となっております。 不備の修正完了後、再度不備となる可能性もございますので、お早めにご対応いただきますようお願いいたします。

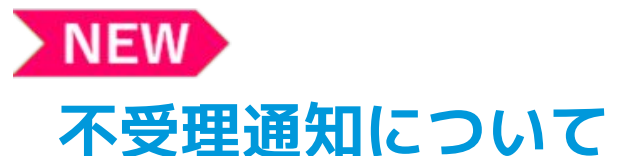

実績報告提出期限内に実績報告書を提出いただけなかった申請者様へは、実績報告書を受け付けられなかった通知(不受理通知)を発 信いたします。

その通知が行くことによって、申請者様とトラブルとならないよう、取下げ手続きを行ってください。

申請の取り下げにつきましては、申請書番号と申請を取り下げる旨を2月8日までに当社コンタクトセンターまでご連絡ください。

7

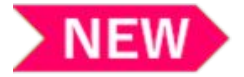

# 補助金支払いの流れ

SIIからの補助金支払いの流れは下記の通りです。 補助金額の確定や補助金の支払いにつきましては事務取扱説明書(P97)を合わせてご確認ください。

| <br>   補助事業の完了       | 補助対象設備の設置・検収完了、補助事業に要する経費の全額支出完了している状態です。                                                                                                    |
|----------------------|----------------------------------------------------------------------------------------------------|
| 実績報告                 | 」<br>販売店様が補助事業の実績報告申請を行います。<br>事業完了後30日以内又は2024年1月31日12:00までのいずれか早い日までに実績報告を行ってください。<br>※期限(2024年1月31日12:00)を過ぎると実績報告が出来なくなりますのでご注意ください。<br>※提出期限までに実績報告が提出されていない申請は「不受理」となります。<br>」期限を過ぎての実績報告は受付いたしかねますので、必ず提出期限をお守りください。 |
| 確定検査の実施<br>及び補助金額の確定 | 提出した実績報告書類に基づいて、SIIは確定検査を行います。<br>必要に応じて現地調査を実施します。その際Shizen Connecより販売店様を通して補助事業者様に現地調査を依頼します。<br>検査の結果、問題ないと判断した場合、SIIは補助金額を確定し、申請者に通知します。                                                                                |
| 精算払請求の登録             | SIIへの申請手続き上「精算払請求の登録」処理が発生しますがこちらI <b>\$</b> hizen Connectにて代行で実施いたします。<br>したがいまして、販売店様サイドにてSIIポータルの操作は必要ございません。<br>販売店様は必要に応じて補助事業者へ精算払請求の代行申請 <b>る</b> hizen Connectが行う旨をご説明ください。                                         |
| 補助金の支払い              | SIIは支払確定した補助事業に対し、補助金を登録口座へ振込にて支払います。<br>詳細な振込日はお問い合わせ頂いても回答が出来かねますがSIIからの補助金支払最終期限は2024年3月29日(金)とのことで<br>す。                                                                                                    |
| Confidential         | Copyright© 2023 Shizen Connect Inc. All rights Reserved. 本資料の一部または全部について転載・引用・複製・複写などを禁じます                                                                                                    |

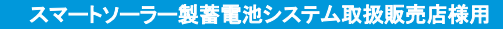

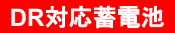

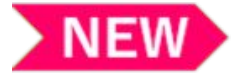

## 新規申込の継続について

Shizen Boxの設置が必要ない機種については、引き続き新規申込を受付致します。

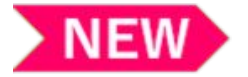

# SIIポータルの添付書類について

### 【交付申請】

10月2日以降の交付申請は、Shizen Connectの署名のある申請代行委任状を利用してください。

※パートナーサイトにログインのうえ、(指定)申請代行委任についてからダウンロードが可能です。

### 【実績報告】

実績報告には、Shizen ConnectでのDR契約書控えを添付してください。

※10月2日より、ご登録頂いた申請者様のメールアドレス宛に、Shizen ConnectでのDR契約同意のお願いの メールをお送りしております。

※既に自然電力で同意された申請者様においては、再度 Shizen ConnectでのDR契約に同意していただく必要 がございます。

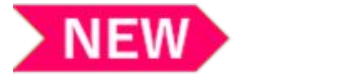

### 事業承継について

自然電力株式会社(以下、自然電力)は、100%子会社「株式会社 Shizen Connect(シゼンコネクト)」(以下、Shizen Connect)を2023年10月 に設立致しました。

令和4年度補正 電力需給ひっ迫等に活用可能な家庭・業務産業用蓄電システム導入支援事業(以下、当該事業)は、 2023年10月2日をもっ てShizen Connectに事業承継致しました。

なお、当該事業承継に際しまして、10月2日以降に下記のご対応をお願いします。

#### 【対応事項】

#### ①業務委託契約の再同意について

当該事業について、すでに自然電力の業務委託契約に同意されている販売店様におかれましては、 Shizen Connectとの業務委託に再同意 をしていただく必要がございます。

10月2日午後以降、当社パートナーサイトに再ログインをしますと、Shizen Connectの業務委託契約書が表示されますので、内容をご確認の うえ同意へとお進みください。(※契約内容の変更はございません)

#### ②DR契約書の再同意ついて

DR契約書の再同意について、申請者様へご周知ご案内をお願い致します。

自然電力のDR契約書に同意された申請者様におきましては、Shizen ConnectのDR契約書に再同意をしていただく必要がございます。 10月2日20時ごろに、ご登録いただいたメールアドレス宛に再度 DR契約同意のお願いのメールを送信いたします。

メールに記載されたURLをクリックしDR契約書の内容をご確認いただき、同意へとお進みください。(※契約内容の変更はございません) 同意のお願いメールは、DR契約書の同意が完了するまで定期的に送信されます。

同意されますとDR契約書の控えが添付されたメールが送信されますので控えを保管してください。

## 「設置完了証明書」について

#### ①各日付は下記を参考に記載。

- 書類右上の日付:書類作成日
- ・設置完了日 :設備を設置した日
- ・通電確認完了日:電気事業者様承諾のうえで系統への接続を行い、蓄電システムの通電を確認した日
   ※通電確認完了の詳細は <u>こちら</u>をご確認ください。

#### ②「設置完了証明書」におきまして、一部の記入ルールが以下の通り変更となりました。

- 該当箇所:項目「設備使用者」の「設備使用者名」欄
- ・変更前記入ルール:「設備使用者名(フリガナ含む)は手書きにて署名、印字は不可。」
- ・変更後記入ルール:「設備使用者名(フリガナ含む)は印字可。」
- ※手書きの署名を禁止するものではございません。
- ※様式の記入見本・記入ルールのみの変更となる為、様式そのものに変更はございません

### ③記入ルールの変更に伴い、設置完了証明書及び事務取扱説明書の改訂を行いました。 必要に応じてSIIポータルよりDLを行いご確認ください。

#### 設置完了証明書、事務取扱説明書第3.1版は弊社PTサイトからもダウンロードが可能です。

### 家庭用蓄電システムの申請における系統連系の完了について

本事業において、補助事業完了の要件に「系統連系の完了」が含まれております。 そのため、実績報告の際には「系統連系の完了日」を確認する必要があります。 しかしながら、「系統連系完了が確認できる書類」については、各電気事業者様によって書類の体裁が様々で あり、場合によっては発行に時間がかかってしまう等の課題があると認識しております。 そうした背景から、家庭用蓄電システムの申請においては、電気事業者様から発行される「系統連系完了が 確認できる書類」の提出を不要とする代わりに、「設置完了証明書」を必須提出書類としております。 この「設置完了証明書」には「通電確認完了日」という項目を設けており、"電気事業者様承諾のうえで系統へ の接続を行い、蓄電システムの通電を確認した日"を記載いただくようにしております。本来、系統連系を行っ たうえで通電確認を行うものという想定をしておりますので、家庭用蓄電システムの申請においては、通電確 認完了日をもって系統連系完了日とみなすこととしております。

以上より、**系統への接続をしない状態で通電確認を行ったとしても、系統連系の完了とはみなすことができま** せんので、適切にご対応いただきますようお願いいたします。

## ポータルでの実績報告について

2023年8月3日(木)よりSIIポータルサイトにて実績報告ができるようになります。 実績報告の手順や必要書類は<u>事務取扱説明書 第3.0版</u>にてご確認ください。

【実績報告期限】 事業完了後30日以内又は2024年1月31日までのいずれか早い日まで ※実績報告期限を過ぎてしまう場合には、コンタクセンターまでご連絡ください。

【DR契約書】

Shizen Connectのパートーナーサイトにログインいただき、受注管理画面>受注一覧より 該当の申請の「DL」欄にチェックをし画面右上「契約書 DL」よりDLしてください。 ※当社のDR契約は約款となりますので、ご本人の同意をもって契約締結となります。パートナーサイトからダ ウンロードしたものには署名や押印は不要となります。右上に同意日時が記載されております。

| 受注一   | 一覧 |     |         |        |        |          | 0         | 契約書 | DL        | 検索 |
|-------|----|-----|---------|--------|--------|----------|-----------|-----|-----------|----|
| ID ↓↑ | DL | 顧客名 | ステータス 🎝 | 補助金コード | 同意日 ↓↑ | 施工実施日 ↓↑ | メールアドレス 🎼 |     |           | ^  |
| 718   |    |     |         |        |        |          |           |     | []<br>IXX |    |

Confidential

Copyright© 2023 Shizen Connect Inc. All rights Reserved. 本資料の一部または全部について転載・引用・複製・複写などを禁じます

### 申請者様をPTサイトに登録します

交付決定になった申請者様を対象に、順次パートナーサイトに登録しています。 Shizen Connectから下記の メールを送信します。必要に応じて、申請者様に周知をお願いします。

①メールアドレスの有効性の確認 →メールアドレスの有効性の確認を参照 弊社パートナーサイトに登録したメールアドレスが正しくご本人様に送信されているかご確認をお願いします。 メール内記載のURLをクリックしていただき、認証を完了させてください。

メールアドレスの認証が完了するまで定期的に送信されます。 認証が完了しないと、DR契約書同意についてのメールも送信されません。

②DR契約書の同意のお願い <u>▶appendix\_DR契約書(申請者⇔Shizen Connect)①~③を参照</u> メール内記載のURLをクリックしていただき、DR契約書の内容に同意してください。

DR契約書に同意が完了するまで定期的に送信されます。 補助金を受けるためにはDR契約に同意頂く必要がございます。

## 業務委託契約書の更新について

業務委託契約書を更新しました。 本事業における弊社と販売店様との業務分担概要を追加致しました。 弊社PTサイトの資料一覧よりご確認ください。

重要なお知らせ ※必ず全てのお知らせをご確認ください。 ▼パートナーサイト販売会社様用URL https://sc-partner.se-digital.net/agency/login 業務委託契約書を更新しまし ②クリックでダウンロード c-partner.se-digital.net/document/download/27 業務分担概要を追加しましたのでご確認ください。 (4) 押下 ✓上記のお知らせを確認しました。 ③チェックを入れる 送信 重要なお知らせ ※必ず全てのお知らせをご確認ください。 業務委託契約書を更新しました 上記のお知らせを確認しました。 ①押下

## 「審査依頼」ボタン押下時の注意事項

交付決定後の交付決定金額の増額は、いかなる場合でも認められません。

SII事務取扱説明書P12「(2)補助事業に係る経費の検討・見積作成」に記載されている通り、 交付決定後に補助対象経費が増額した場合でも、交付決定金額以上の増額は認められません。

また、交付決定後に蓄電池機種の誤りに気が付きその理由にて取下げを行い、正しい蓄電池機種にて再度申請することも認められません。

そのため、SIIポータルにて『審査依頼』ボタンを押下する前に入力内容に誤りが無いかご確認ください。

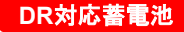

### 交付決定後に行う補助金振り込み口座登録について

交付決定された申請につきましては、交付決定後に行われる補助金振り込み口座登録を ポータルサイトにて6月8日(木)より入力が可能となる予定でございます。

登録方法につきましては弊社パートナーサイトの <u>【DR対応蓄電池】口座登録説明書(6月8日開始)</u>をご確認 いただき、ご登録を進めていただきますようお願いいたします。

※ポータルへ口座情報を登録したのち、不備等がない状態で約 10営業日後に口座確認完了となります。

■注意事項

ポータルサイトにて登録できるようになるのは、6月8日(木)からの予定となっております。 SIIの口座確認が完了しないと次のステータスである実績報告登録に進むことができないため、口座情報は早めにご登録いただきますよう、お願いいたします。

## 申請者様のメールアドレスを確認してください

#### メールアドレスの不備が増えております。

SII申請前に、委任状に記載のメールアドレスが送受信可能な正しいメールアドレスであること**必ず確認**してください。メール アドレスに誤りがある場合は、申請者様へ確認連絡および委任状の差替えをご依頼してください。 ※なお、不備があった場合には、申請代行委任状の取得し直しとなる場合もありますのでご注意ください。

【申請代行委任状】

| · 設備使用者情報         |              |                     |                                          | DER導入支援事業共同事業体から受領する手続き |
|-------------------|--------------|---------------------|------------------------------------------|-------------------------|
|                   |              |                     | 9. 返還報告書(確定に保るもの)の作成及び提出                 | 19、その他、上記に関連する手続き       |
|                   | 補助事業での役割     | 設備使用者▼              | 10. 解鼻(観鼻) 仏語水香の作成及び地田                   |                         |
|                   | 個人・法人区分*     |                     | 令和 年 月 日                                 |                         |
|                   | THR / 25 x22 | 郵便翻                 | 申請者 氏名:<br>療法人にあたっては事業者名称及び代表者の氏名        | を記載すること                 |
|                   | -            | ※ハイフン(-)は入力しないこへにこい | 病助事業に関する連絡先 (メールアドレス)                    |                         |
| 補助事業に関する<br>連絡先情報 | メールアドレス*     |                     |                                          | 生命人社 於漢政会               |
|                   |              |                     | 中語代行者 事業有名: 日熱電力を<br>※代表者氏名又は担当者の氏名の併記も可 | <u>K式会社 前澤隆文</u>        |

#### 【SIIポータル設備使用者情報】

### ※申請者様(=お客様)のメールアドレスです。どちらも同じメールアドレスを記載してください。

## 申請代行委任状について

SIIより書式の申請代行委任状の差し替え依頼が参りました。

PTサイト資料一覧にある申請代行委任状を差し替えましたので、最新のものをダウンロードして使用してく ださい。

【DR対応蓄電池】(指定)申請代行委任について\_SE署名有\_230605更新 【DR対応蓄電池】(注意事項)申請代行委任について 230605更新

#### 【修正内容】

・本文3行目

(修正前)「~本事業の交付規程第22条および公募要領2-3(2)に基づき~」 (修正後)「~本事業の交付規程第22条および公募要領2-4(2)に基づき~」 ※上記修正に伴い、「申請代行委任について」の注意事項も修正しております。

【既存の提出書類および今後の対応について】

- すでにご提出いただいている本書類につきましては、修正·再提出の必要はございません。
- 2023年6月11日までに委任を受ける場合は、修正前の様式でも結構です。
- 2023年6月12日以降に以前のものを提出すると不備になります。以前のものは破棄して、新しい書式を使用して ください。

Confidential

## 認証メール/DR契約同意メールは最新URLからアクセスを

認証メールおよびDR契約同意メールは、認証および同意していただくまで定期的に繰り返し送信されます。 古いメールに記載のURLは無効となり、エラー画面に遷移しますのでご注意ください。 必ず最新メールに記載のURLをクリックして、認証および同意に進んでください。 401

エラーコード

不正なURLもしくは期限切れのURLです。

①メールアドレスの有効性の確認 →メールアドレスの有効性の確認を参照 弊社パートナーサイトに登録したメールアドレスが正しくご本人様に送信されているかご確認をお願いします。 メール内記載のURLをクリックしていただき、認証を完了させてください。

メールアドレスの認証が完了するまで定期的に送信されます。 認証が完了しないと、DR契約書同意についてのメールも送信されません。

②DR契約書の同意のお願い <u>▶appendix\_DR契約書(申請者⇔Shizen Connect)①~③を参照</u> メール内記載のURLをクリックしていただき、DR契約書の内容に同意してください。

DR契約書に同意が完了するまで定期的に送信されます。 補助金を受けるためにはDR契約に同意頂く必要がございます。

Confidential

## メールアドレスの有効性の確認

※交付決定になった申請者様を対象に、Shizen Connectから下記のメールを送信します。 必要に応じて、申請者様に周知をお願いします。

件名:【Shizen Connect】メールアドレスの有効性の確認 認 送信元: contact-digital@shizenenergy.net

メール内記載のURLをクリックしていただき、認証を完 了させてください。

※メールアドレスの認証が完了するまで定期的に送信 されます。 ※認証が完了しないと、DR契約書同意についてのメー ルも送信されません。

| ■□ 【自然電力】メールアドレスの有効性の確認 | 2 -                 | ana one second s |
|-------------------------|---------------------|------------------|
| 1然電力株式会社でございます。         |                     |                  |
| メールはご本人様確認のメールです。       |                     |                  |
| 電池補助事業について交付決定されたお客様を対  | 掾にお送りしております。        |                  |
| つきましては、登録メールアドレスにお間違いがな | いかご確認いただき、          |                  |
| 記のURLをクリック頂き認証を完了させてくだる | 561.                |                  |
| ※本メールはメールアドレスの認証が完了するまで | 定期的に送信されます。         |                  |
| ttps://sc-partne        |                     |                  |
| って補助金受給に必要なお手続きに関するメール  | をお送りします。            |                  |
| 記メールは20時に配信されますので、届かないな | 易合は自然電力コンタクトセンターまでお | お問合せください。        |
| メールの送信アドレスは送信専用です。このメ-  | -ルへの返信によるご質問、お問い合わせ | けにはお答えしかねます。     |
| メールにお心当たりのない方は、お手数ですがこ  | のメールを破棄していただけますようお  | ら願いいたします。        |
|                         |                     |                  |
|                         |                     |                  |
| 然電力 コンタクトセンター           |                     |                  |

## 申請者様にメールをお送りします

※交付決定になった申請者様を対象に、Shizen Connectから下記のメールを送信します。 必要に応じて、申請者様に周知をお願いします。

### ①メールアドレスの有効性の確認

弊社パートナーサイトに登録したメールアドレスが正しくご本人様に送信されているかご確認をお願いします。 メール内記載のURLをクリックしていただき、認証を完了させてください。

※メールアドレスの認証が完了するまで定期的に送信されます。 ※認証が完了しないと、DR契約書同意についてのメールも送信されません。

②DR契約書の同意のお願い <u>▶appendix\_DR契約書(申請者⇔Shizen Connect)①~③を参照</u> メール内記載のURLをクリックしていただき、DR契約書の内容に同意してください。

※DR契約書に同意が完了するまで定期的に送信されます。 ※補助金を受けるためにはDR契約に同意頂く必要がございます。

## ハイブリッド控除について

【CASE】ハイブリッド控除の対象か?/ハイブリッド控除額の計算式は?

SIIHP:「蓄電システム製品一覧」を参照

電力変換装置タイプが「ハイ」となっているものが、ハイブリッド控除の対象

定格出力×2万円=控除額 例)5.5kW×2万円=11万円控除

公募要領 P7

▶ 目標価格との比較については、以下の点に注意すること。

目標価格 設備費+工事費・据付費 15.5万円/kWh(税抜) ※蓄電容量 (kWh)

再エネ発電設備の電力変換装置と一体型の場合は、蓄電システム(家庭用・業務産業用) に係る部分のみを切り分けること。切り分けられない場合は、目標価格との比較において当該電 力変換装置の定格出力(系統側)1kWあたり2万円を控除することができる。(定格出力 の小数点第二位以下は切り捨て)

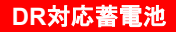

## 第2回 補助金説明会Q&A(2023年4月25日)

説明会時に頂いたご質問について回答致します。

<u>※Shizen Connectパートナーサイトにログインした上でダウンロードしてください。</u>

【DR対応蓄電池】\_230425DR対応蓄電池補助金説明会 QA.pdf

※スマートソーラー製蓄電池システムにおいては、Shizen BOXに関するQAは該当致しません。

## よくある申請不備

### 【不備CASE】ポータルと委任状のメールアドレスが一致していない

| 【SIIポータル設備(       | 吏用者情報】               |                     | 【申請代行委任状】                                       |                         |
|-------------------|----------------------|---------------------|-------------------------------------------------|-------------------------|
| , 师供体 日本 桂和       |                      |                     |                                                 | DER導入支援事業共同事業体から受領する手続き |
| 2 設備化大用1日1月率以     |                      |                     | 9. 返還報告書(確定に保るもの)の作成及び提出                        | 19. その他、上記に関連する手続き      |
|                   | 補助事業での役割             | 設備使用者 ➤             | 10. 精算(概算) 払請求書の作成反び提出                          |                         |
|                   | 個人・法人区分 <sup>*</sup> |                     | 令和 年 月 日                                        |                         |
|                   | 16R /253-222         | 郵便番                 | 申請者 氏名:<br>※法人にあたっては事業者名称及び代表者の氏名               | を記載すること                 |
|                   |                      | ※ハイフン(・)は入力しないとくにこい | 補助事業に関する連絡先(メールアドレス)<br>@                       |                         |
| 補助事業に関する<br>連絡先情報 | メールアドレス*             |                     | 申請代行者 事業者名: <b>自然電力材</b><br>※代表者氏名又は担当者の氏名の併記も可 | 战式会社 前澤隆文               |

#### 

### 申請者(=お客様)のメールアドレスです。

どちらも同じメールアドレスを記載してください。

メールアドレスに相違があると、ポータルの修正もしくは委任状の書き直しとなります。

## 申請代行委任状について

### 【CASE】委任状はどこからダウンロードするのか

### 申請代行委任状は、弊社パートナーサイトからダウンロードしてください。

STEP①: PTサイトにログイント <u>https://sc-partner.se-digital.net/agency/login</u>

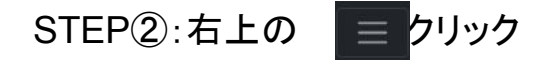

STEP③: <sub>資料一覧</sub> ック

STEP④: 【DR対応蓄電池】(指定)申請代行委任について\_SE署名有 —ド

- Shizen Connectの署名が有る委任状で、お客様の署名(印字不可)をいただくようお願いいたします。 ※Shizen Connectの署名が無い委任状は不備となり、再提出が必要となる可能性があります。
- 日付は、申請者がこの書類に署名した日付を記入してください。
- 通知を受け取れる<mark>申請者本人のメールアドレス</mark>を必ず記載してください。
  - ー(ハイフン)、\_(アンダーバー)、o(オー)、O(ゼロ)、(ドット) など、はっきりご記入をお願いします。
- 申請時SIIポータルに入力するメールアドレスと同じものをご記入ください。

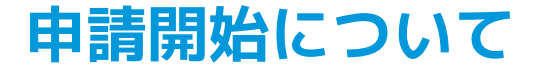

【CASE】いつから申請できるのか

公募期間:2023年1月31日(火)~2023年12月22日(金) 12:00 必着

①Shizen Connectパートナーサイトにログインしていただき、業務委託契約に同意してください。 参照: P33~39

②SIIポータルから申請を開始出来ます。
参照:P41 ~

## DR契約書のダウンロード方法

PTサイトからお客様とShizen Connectで締結するDR契約書をダウンロードすることが出来ます。 実績報告時に証憑として必要になります。

| 〔受注                 | 一覧               | 画面     |          |                     |       |               |                | ②「DR契約    | り書DL」を押下          |      |
|---------------------|------------------|--------|----------|---------------------|-------|---------------|----------------|-----------|-------------------|------|
| Shizen Co           | nnect/(– ŀ       | ・ナーサイト |          |                     |       |               |                |           |                   |      |
| 受注一                 | 覧                |        |          |                     |       |               |                |           | 契約書DL 疎通確認用受注情報DI | L 検索 |
| ID ↓↑               | DL               | 顧客名    | ステータス ♪↑ | DR契約締結日 圿           | 施工実施日 | メールアドレス 🅼     | メール認証          | 補助金コード ↓↑ | 顧客コード ↓↑          |      |
| 30                  |                  |        | 交付決定済み   | 2023-04-20 12:49:00 |       |               | 認証済み           | R4DR      | 詳細                |      |
|                     | ①対               | 象者に    | ✔を入れる    |                     |       |               | (3) <b>‡</b> , | しくは「詳細」   | を押下し. 受注          | 詳    |
| 受注                  | 詳細               | 画面     |          |                     |       |               | 細か             | らDLボタンを   | e押下               |      |
| Shizen Connect      | <b>ป</b> (ートナーサイ | ٢      |          |                     |       |               |                |           |                   |      |
| 受注詳細                |                  |        |          |                     |       | DR契約書DL 実 王事業 | 参加申込書を表示       |           |                   |      |
| ラベル<br>ID           | データ<br>30        | \$     |          |                     |       |               |                |           |                   |      |
| 補助金コード              | R4E              | DR     |          |                     |       |               |                |           |                   |      |
| 顧客コード               |                  |        |          |                     |       |               |                |           |                   |      |
| <b>殿</b> 元云往<br>顧客名 |                  |        |          |                     |       |               |                |           |                   |      |
|                     |                  |        |          |                     |       |               |                |           |                   |      |

Confidential

Copyright© 2023 Shizen Connect Inc. All rights Reserved. 本資料の一部または全部について転載・引用・複製・複写などを禁じます

## パートナーサイトに関する不具合やお問い合わせについて

【CASE】業務委託契約書同意のチェックボタンがアクティブにならない

approach①:業務委託契約書を最後までスクロールしてください。

approach②:最後までスクロールしてもチェックが出来ない場合は、お手数をおかけしますが、自然 電力コンタクトセンターまでご連絡ください。

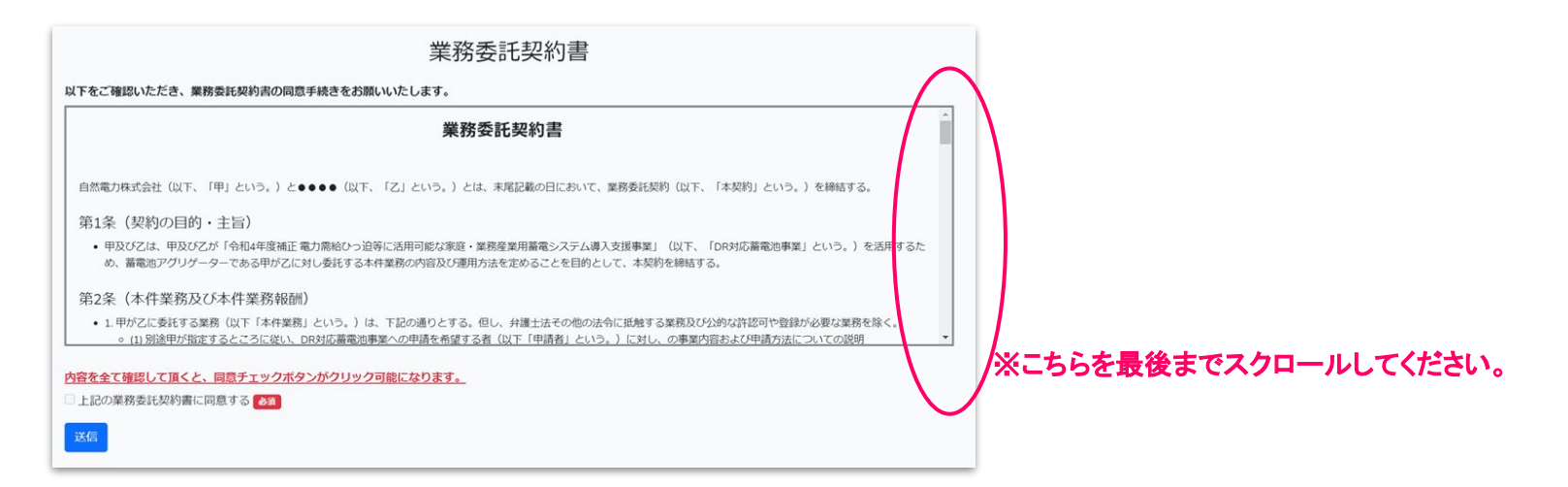

Confidential

# パートナーサイトに関する不具合やお問い合わせについて

【CASE】アカウント発行メールが届かない/ログイン出来ない/ IDパスワードが分からない

### ※まずは、迷惑メールフォルダに届いていないかご確認をお願いします。

販売店登録時のメールアドレスに、『 contact-digital@shizenenergy.net 』amazonses.com 経由よりアカウント発行メールが届きますので、メールが受け取れるよう設定をお願いいたします。 メール件名:『アカウントの作成完了及び仮パスワードの送信』

#### それでもメールが確認出来ない場合

NextPAGE►

# パートナーサイトに関する不具合やお問い合わせについて

【CASE】アカウント発行メールが届かない/ログイン出来ない/ IDパスワードが分からない

### PTサイトにアクセスして、パスワード再設定をお願いします。

①弊社パートナーサイトにアクセスしてください。 https://sc-partner.se-digital.net/agency/login

②パスワードをお忘れですか?を押下してください。

|          | パートナーサイト(販売会社様用)     |  |
|----------|----------------------|--|
| 20<br>0- |                      |  |
| ログイン     | <u>パスワードをお忘れですか?</u> |  |

③登録メールアドレスを入力して、送信ボタンを押下してく ださい。

④登録メールアドレスに、パスワード再設定のメールが送信されます。
 そちらからパスワードを設定して初回ログインをお願いします。

※登録メールアドレスとは、販売店登録時のメールアドレスです。お忘れの場合は\$hizen Connectまでお問合せください。

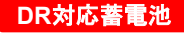

## Shizen Connectパートナーサイトの用途について

### 目的①:業務委託契約書への同意

初回ログイン時に、申請業務代行について弊社との業務委託契約に同意して頂きます。

### 目的②:申請書類に必要な書類のダウンロード

重要書類や交付申請時必要な書類をダウンロードしていただけます。

- R5年度より、販売店様からお客様情報を登録していただく必要はございません。
- 交付決定になったお客様情報を当社が全て登録致します。
- SIIの承認ステータスや、疎通確認結果などを反映致します。

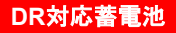

## 第1回 補助金説明会Q&A(2023年4月19日)

説明会時に頂いたご質問について回答致します。

<u>※Shizen Connectパートナーサイトにログインした上でダウンロードしてください。</u>

【DR対応蓄電池】\_230419DR対応蓄電池補助金説明会 QA.pdf

※スマートソーラー製蓄電池システムにおいては、Shizen BOXに関するQAは該当致しません。

申請までの全体像

## DR対応蓄電池補助金の概要説明

## 補助金申請方法のご案内

# DR対応蓄電池補助金スキーム

DR対応蓄電池

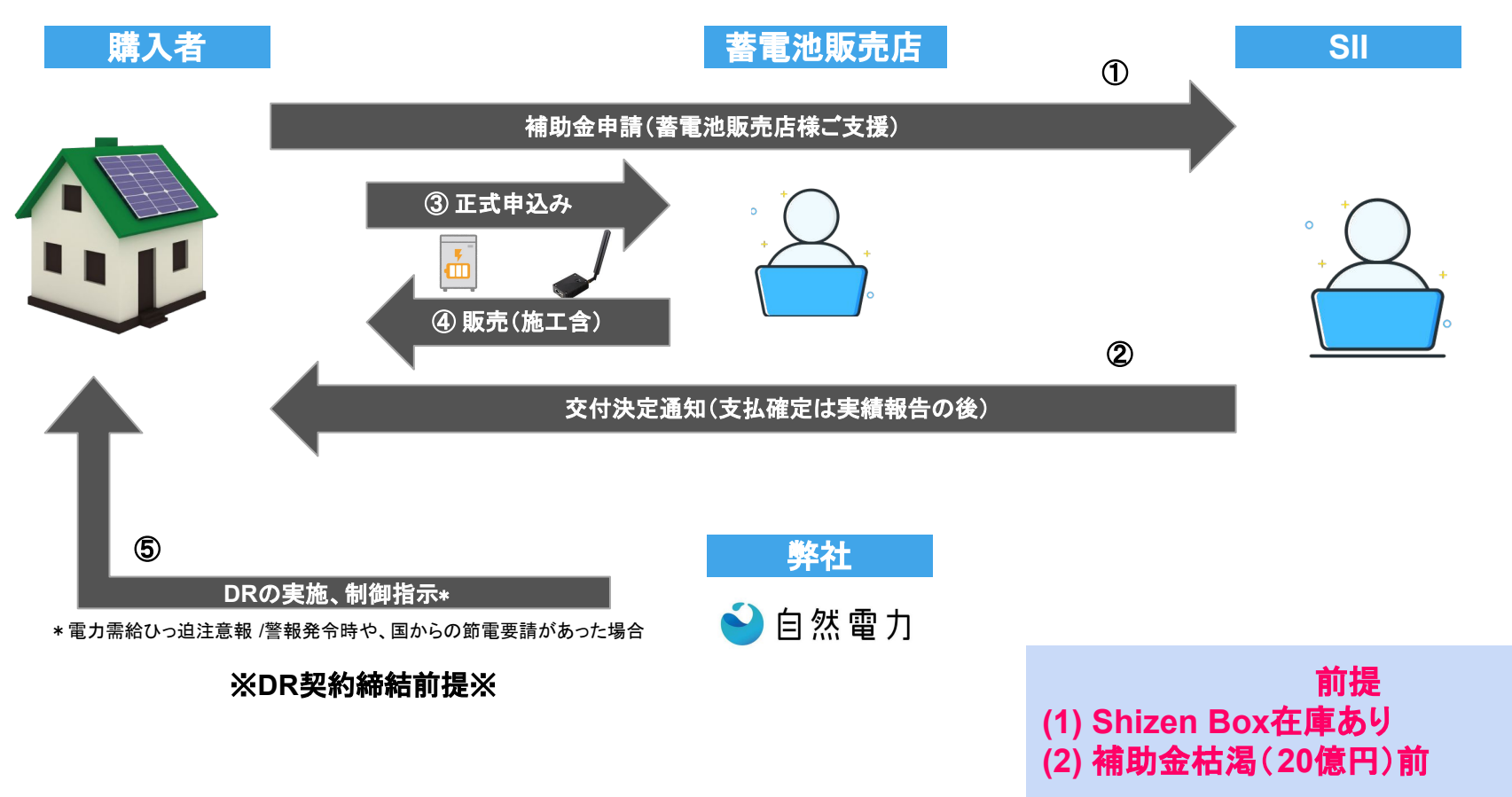

Confidential

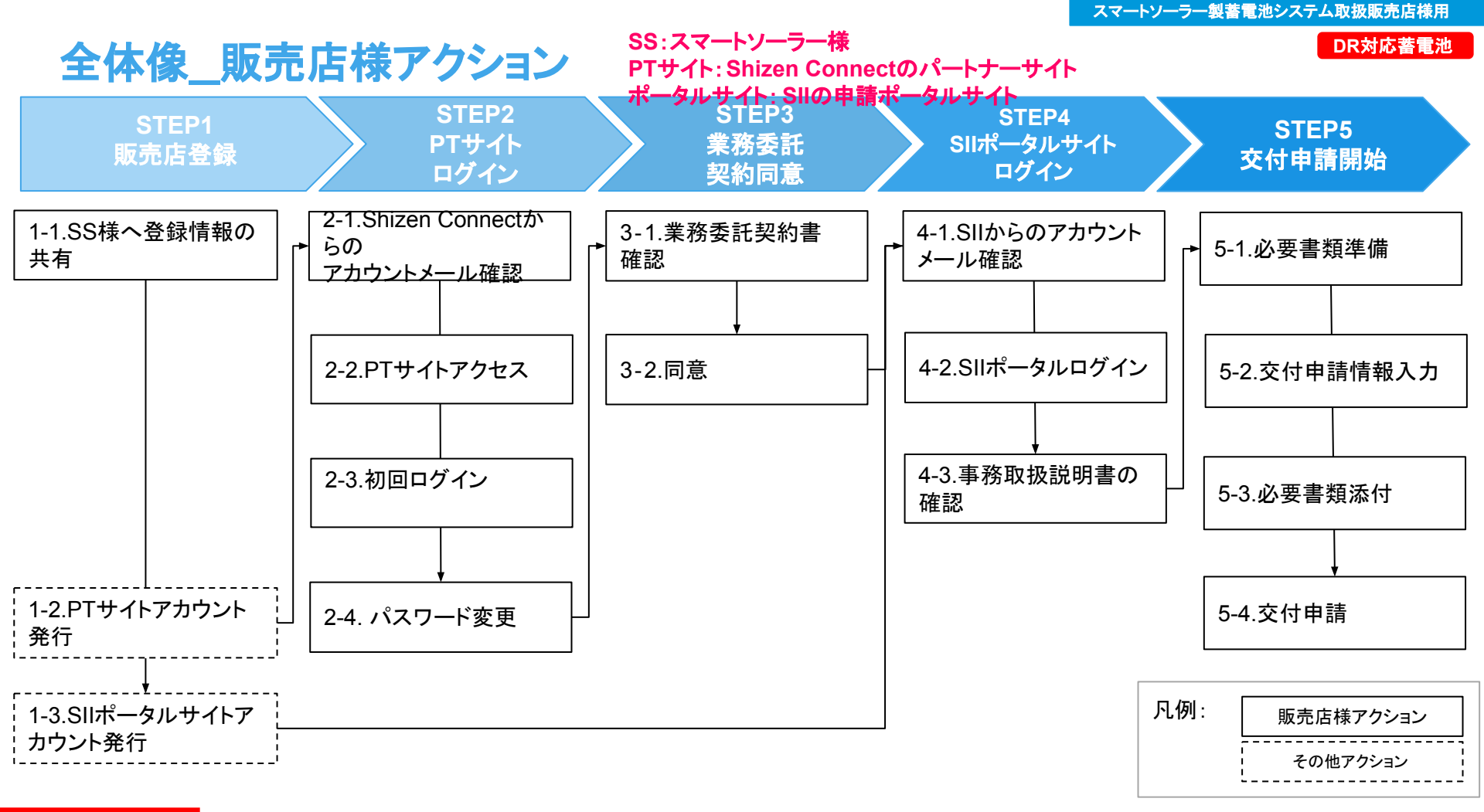

### 申請までの全体像

DR対応蓄電池補助金の概要説明

## 補助金申請方法のご案内

Confidential

## R4補正DR補助金\_概要

DR対応蓄電池

- 補助事業期間:2023年1月31日(火)~2024年3月31日(日)
- 公募期間 :2023年1月31日(火)~2023年12月22日(金) 12:00 まで

※期限を過ぎると新規案件登録不可。

● 実績報告期間 : ~2024年1月31日(水)12:00まで

※事業完了後30日以内又は各事業ごとに定められた期限(2024年1月31日(水) 12:00 必着)のいずれか早い日までに実績 報告を行う必要有

※補助事業完了日の最終期限も2024年1月31日(水)であり、補助金受給には下記全てを完了させる必要有

①補助対象設備に係るDR契約の締結完了

#### ② 系統連系の完了

- ③補助対象設備の試運転完了 ※業務産業用のみ
- ④ 補助対象設備の検収完了
- ⑤ 補助対象経費の全額支出完了
- 補助金支払期限: ~2024年3月31日(日)
- 公募要領

:https://sii.or.jp/DRchikudenchi04r/uploads/R4r\_dr\_ess\_kouboyouryou.pdf

# R4補正DR補助金\_概要

### DR対応蓄電池補助金の概要

|       | 補助費用   | 補助率 | 補助金上限     |
|-------|--------|-----|-----------|
| 蓄電池   | 設置/工事費 | 1/3 | 3.2万円/kWh |
| loT機器 | 設置/工事費 | _   | _         |

※lot機器は、補助費用の対象外です。 ※機種ごとの補助金上限は下記URLを参照 https://sii.or.jp/DRchikudenchi04r/batterysystem list.html

### 特記事項

蓄電システム購入価格と工事費の合計が、目標価格以下であること。 設備費+工事費·据付費 15.5万円/kWh(税抜) ※蓄電容量(kWh)

# スマートソーラー製蓄電池システム取扱販売店様用 補助金昇出は祝兄の日本を

#### 1-10, 補助率·補助上限額

補助率及び補助上限額は、下記のとおりとする。

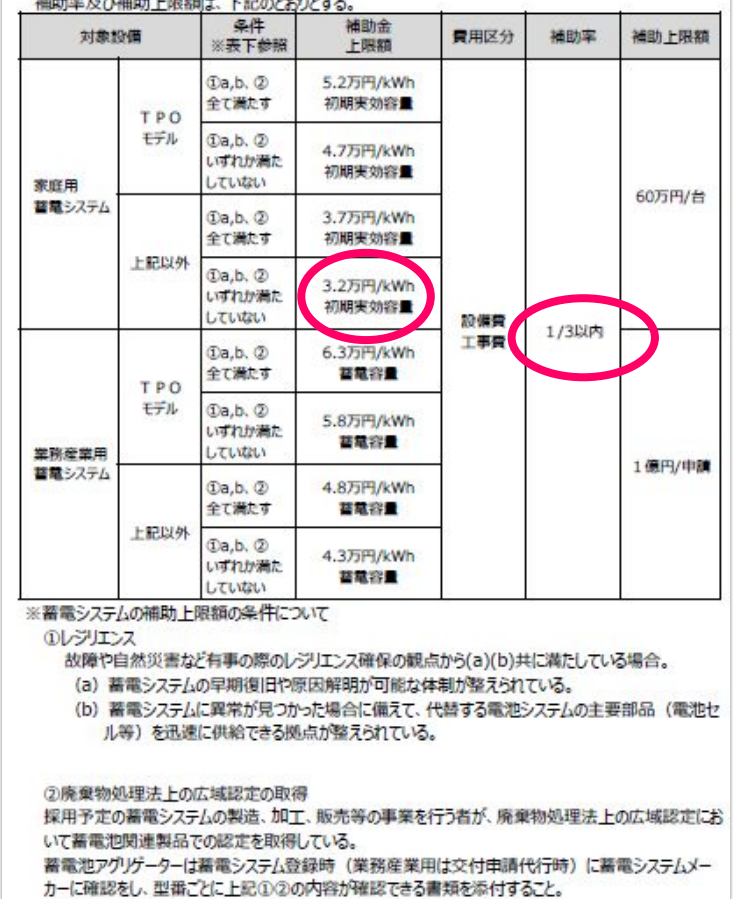

出典: https://sii.or.ip/DRchikudenchi04r/uploads/R4r dr ess kouboyouryou.pdf

# R4補正DR補助金\_提出書類

### ①申込者情報

(名前/住所/電話/Emailアドレス◀システム登録)

- ②申請代行委任(SIIフォーム)
- ③暴力団排除に関する誓約事項
- ④身分証明書(免許証/パスポートなど)

### ⑤見積書

⑥DR契約書 ※交付決定後、実績報告までに同意が必要

#### 3-3 提出書類一覧 (家庭用蓄電システム)

#### DR対応蓄電池

申請は申請ポータルを使用して申請をするため、添付書類に〇が付いていないものは、申請ポータル上で 入力をするのみで交付申請が可能。

申請代行を行う蓄電池アグリゲーターは、初回の申請を行う前までに「DR契約書(ひな形)」を別途提出し、SIIの承認を受けること。

| ັ¥録)   | No. | 書類名称                           | 添付書類 | 注意事項                                               |
|--------|-----|--------------------------------|------|----------------------------------------------------|
|        | 1   | 交付申請書                          |      |                                                    |
|        | 2   | 補助事業に要する経費、補助対象経費<br>及び補助金の配分額 |      |                                                    |
|        | 3   | 役員名簿                           | 0    | 法人のみ<br>共同申請者含め全社分                                 |
|        | 4   | 実施体制図                          |      |                                                    |
|        | 5   | 申請代行の委任について                    | 0    | 申請代行者を通して補助事業へ申請<br>することの委任が確認できる書類                |
|        | 6   | 暴力団排除に関する誓約事項                  | 0    |                                                    |
|        | 7   | 実在証明書類                         | 0    | 「個人】<br>運転免許証、健康保険被保険者証等<br>「個人事業主」<br>青色申告決算書(写し) |
| い一番    | 8   | 見積書                            |      |                                                    |
|        | 以下  | 「は必要に応じて                       |      |                                                    |
|        | 9   | 20 成道承諾書                       | 0    | 補助対象設備の所有者と、土地や建物の所有権が異なる場合のみ                      |
| $\sim$ | 10  | リース契約書(雛形)                     | 0    | リーフの提合の3                                           |
| Γ      | 1 1 | リース内訳書                         |      | 7 AUMEU07                                          |
|        | 1 2 | ESCO契約書 (雛形)                   | 0    | ESCOの場合のみ                                          |
|        | 13  | TPOサービス契約書(雛形)                 | 0    | TPOモデルの場合のみ                                        |

基本 このパターン

# R4補正DR補助金\_使用可能蓄電システム

#### DR対応蓄電池

### 弊社連携可能機器

#### https://sii.or.jp/DRchikudenchi04r/batterysystem\_list.html

#### 2023/7/12時点

| メーカー名    | パッケージ型番              | 蓄電池容量①<br>(計算値) | 蓄電システム<br>定格出力 | 本事業で適用<br>する初期実効<br>容量 | メーカー名           | パッケージ型番          | 蓄電池容量①<br>(計算値) | 蓄電システム<br>定格出力 | 本事業で適用<br>する初期実効<br>容量 |
|----------|----------------------|-----------------|----------------|------------------------|-----------------|------------------|-----------------|----------------|------------------------|
|          | ESS-H2L1             | 12.0 kWh        | 5.9 kW         | 10.2 kWh               | 住ち雪気工業株式会社      | PDH-6000S01      | 12.7 kWh        | 6.0 kW         | 11.9 kWh               |
|          | ESS-H2LS             | 12.0 kWh        | 5.9 kW         | 10.2 kWh               | 正及电对工来体式去位      | PDS-1500S02      | 3.2 kWh         | 1.0 kW         | 2.8 kWh                |
|          | ESS-T1M1             | 8.0 kWh         | 5.9 kW         | 7.5 kWh                |                 | ЕКНЗА            | 7.1 kWh         | 5.5 kW         | 6.2 kWh                |
|          | ESS-T1M1V            | 8.0 kWh         | 5.9 kW         | 7.5 kWh                | ダイヤゼブラ電機株式会社 -  | EKH3B            | 14.3 kWh        | 5.5 kW         | 12.4 kWh               |
|          | ESS-T1MS             | 8.0 kWh         | 5.9 kW         | 7.5 kWh                |                 | EKH3J            | 7.1 kWh         | 9.9 kW         | 6.2 kWh                |
|          | ESS-T1MSV            | 8.0 kWh         | 5.9 kW         | 7.5 kWh                |                 | EKH3K            | 14.3 kWh        | 9.9 kW         | 12.4 kWh               |
|          | ESS-T1S1             | 4.0 kWh         | 5.9 kW         | 3.7 kWh                |                 | СКНЗА            | 7.1 kWh         | 5.5 kW         | 6.2 kWh                |
|          | ESS-T1S1V            | 4.0 kWh         | 5.9 kW         | 3.7 kWh                | カナディアン・ソーラー・ジャパ | СКНЗВ            | 14.3 kWh        | 5.5 kW         | 12.4 kWh               |
|          | ESS-1155             | 4.0 kWh         | 5.9 kW         | 3.7 kWh                | ン株式会社           | CKH3J            | 17.1 kWh        | 9.9 kW         | 6.2 kWh                |
|          |                      | 4.0 kWh         | 5.9 kW         | 3.7 kWh                |                 |                  | 14 3 kWh        | <u>ggkw</u>    | 124 kWh                |
|          | ESS-IZMI             | 8.0 kWh         | 5.9 KW         | 7.5 KWh                | スマートソーラー株式会社    | SHY55121A        | 11.5 KWh        | 5.5 KW         | 9.5 KWh                |
|          | ESS-IZMS             | 8.0 KWN         | 5.9 KW         | 7.5 KWh                |                 | SHI55IZIB        | 11.5 KWN        | 5.5 KW         | 9.5 KWh                |
|          | ESS-1251             | 4.0 KWN         | 5.9 KW         | 3.7 KWh                |                 | SSI4UIZIA        | 16.4 LWh        | .3.2 KW        | 9.5 KWh                |
|          | ESS-1251V            | 4.0 KWn         | 5.9 KW         | 3.7 KWM                |                 | KPBP-A-PKG-MM2   | 10.4 KWM        | 5.9 KW         | 14.1 KWN               |
|          |                      | 4.0 KWM         | 5.9 KW         | 3.7 KWM                |                 | KPBP-A-PKG-MM2   | 9.8 KWM         | 4.0 KW         | 8.3 KWN                |
|          |                      | 12.5 KWN        | 5.9 KW         | D.I KWN                | オムロノ ノーシアルフリュー  |                  | 0.5 KWII        |                | 5.5 KWN                |
| ニナコン林式云社 |                      | 9.9 KWN         | 5.9 KW         | 8.6 kW/h               | ションス体式云社 エイルキー  |                  | 16.4 kWh        | 5.0 KW         | 10.9 KWN               |
|          | ESS_T3L3             | 7.4 kWh         | 5.9 KW         | 6.4 kWh                | ノリエ ノヨノ 争来 中即   | KPRD-A-DKC-SMM2  | 0.4 KWII        | 10 kW          | 9 2 kW/h               |
|          |                      | 7.4 KWII        | 5.9 KW         | 6.4 kWh                | -               | KPRD-A-DKC-SMM3  | 6.5 kWh         | 2.5 kW         | 5.5 kWh                |
|          | ESS-T3SI             | 1.9 kWh         | 5.9 kW         | 1.2 kWh                |                 | KIDI A HKG SIMIS | 0.5 KWII        | 2.5 KW         | 5.5 KWII               |
|          | ESS 1351<br>FSS T3SS | 4.9 kWh         | 5.9 kW         | 4.2 kWh                |                 |                  |                 |                |                        |
|          | ESS-T3X1             | 14.9 kWh        | 5.9 kW         | 12.9 kWh               |                 |                  |                 |                |                        |
|          | ESS-T3XCK            | 14.9 kWh        | 5.9 kW         | 12.9 kWh               |                 |                  |                 |                |                        |
|          | ESS-U2L1             | 12.0 kWh        | 3.0 kW         | 10.3 kWh               |                 |                  |                 |                |                        |
|          | FSS = U2L2           | 12.0 kWh        | 3.0 kW         | 10.3 kWh               |                 |                  |                 |                |                        |
|          | ESS-U2M1             | 11.0 kWh        | 2.0 kW         | 9.4 kWh                |                 |                  |                 |                |                        |
|          | ESS-U2MS             | 11.0 kWh        | 2.0 kW         | 9.4 kWh                |                 |                  |                 |                |                        |
|          | ESS-U2X1             | 16.6 kWh        | 3.0 kW         | 14.2 kWh               |                 |                  |                 |                |                        |
|          | ESS-U3S1             | 4.1 kWh         | 1.5 kW         | 3.3 kWh                |                 |                  |                 |                |                        |
|          | ESS-U3S1J            | 4.1 kWh         | 1.5 kW         | 3.3 kWh                |                 |                  |                 |                |                        |
|          | ESS-U4M1             | 11.0 kWh        | 3.0 kW         | 9.4 kWh                |                 |                  |                 |                |                        |
|          | ESS-U4X1             | 16.6 kWh        | 3.0 kW         | 14.4 kWh               |                 |                  |                 |                |                        |

## DR補助金業務フロー

#### スマートソーラー製蓄電池システム取扱販売店様用 ※(交付申請の補助金額の合計が予算額に達した場合蓄電池) 申請受付期間内であっても交付申請の受付を終了

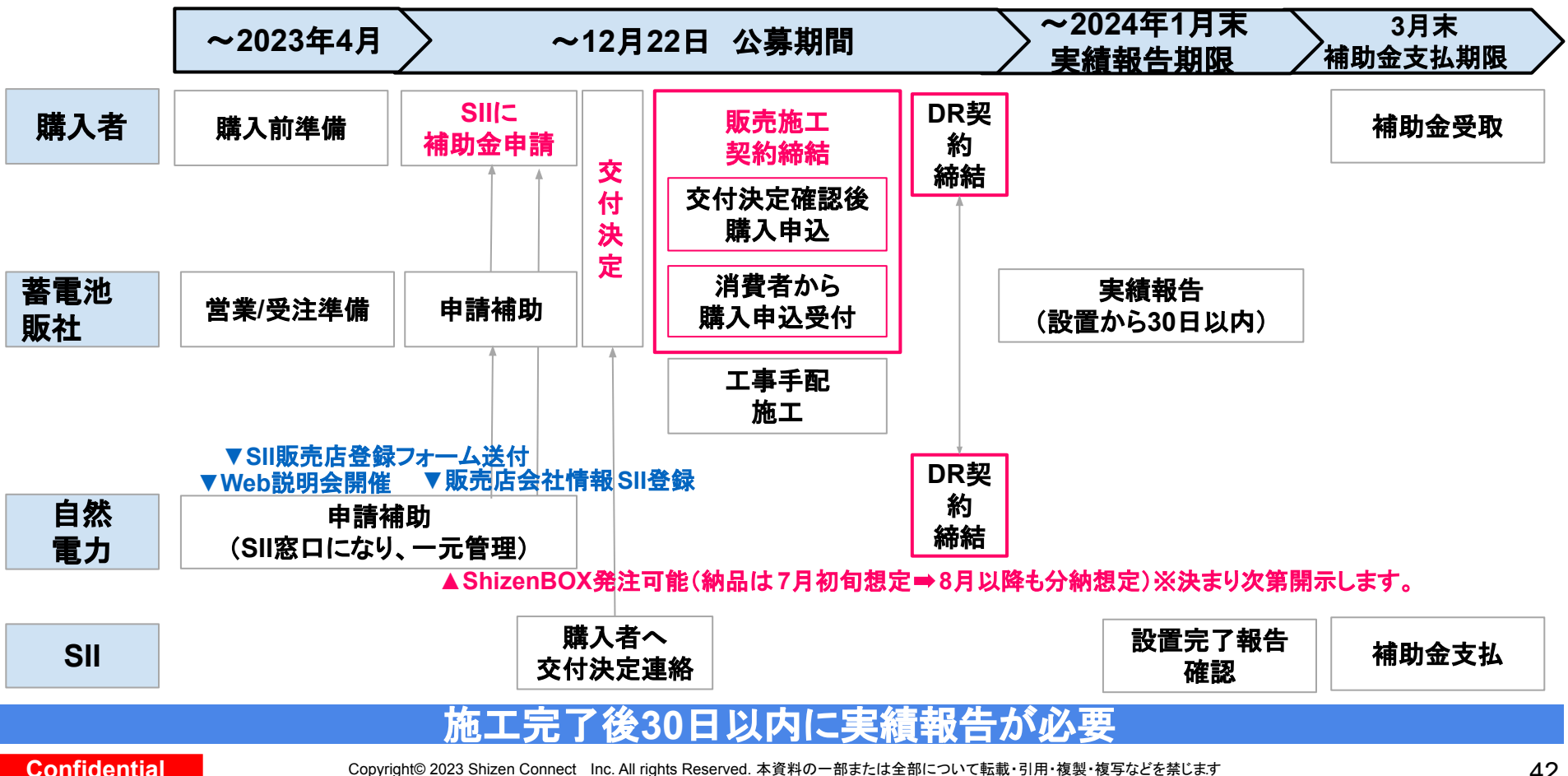

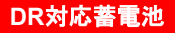

## Shizen Connectのサポート体制

### 年中無休9-20時のサポート実現

Shizen Connectコンタクトセンター

電話番号:03-6387-9688

営業時間:年末年始を除く年中無休、9:00-20:00

メール :<u>der@shizenenergy.net</u>

- ★ お電話が混みあっている場合、メールにてお問い合わせいただくこともご検討ください。
- ★ お問い合わせいただく際には、申請者様のお名前とメールアドレスを お手元にご用意ください。
- ★ お問い合わせ内容によっては、確認後折り返しのご案内となる場合が ございます。

### 申請までの全体像

## DR対応蓄電池補助金の概要説明

当社パートナーサイトの使い方

## 補助金申請方法のご案内

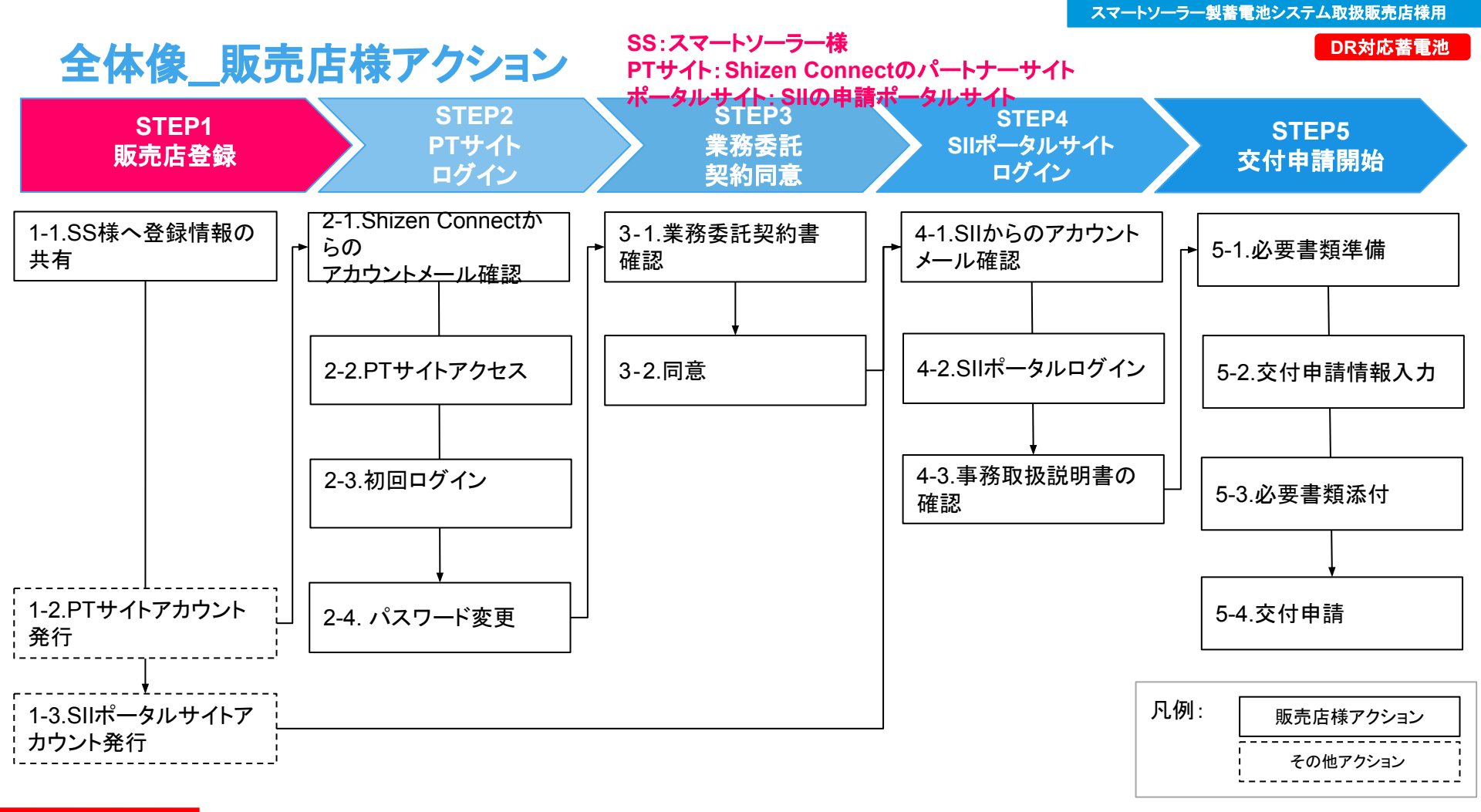

## STEP1\_販売代理店登録

#### 1-1.商社様へ登録情報の共有

- 1. スマートソーラー様が販売代理店登録情報をまとめます。
- 1. スマートソーラー様から頂いた販売代理店様の情報を基に、Shizen Connectがパートナーサイトに販売店登録をします。
- 1. 当社パートナーサイトのアカウントが発行されます。(当社からメール送信) 『アカウントの作成完了及び仮パスワードの送信』という件名のメールをお送り致します。
- 1. スマートソーラー様から頂いた販売代理店様の情報を、Shizen Connectが取りまとめてSIIへ 申請致します。
- SII申請ポータルサイトのアカウントが発行されます。(SIIからメール送信) 「noreply@salesforce.com」よりメールが届きますのでメールが受け取れるよう設定をお願いいたします。

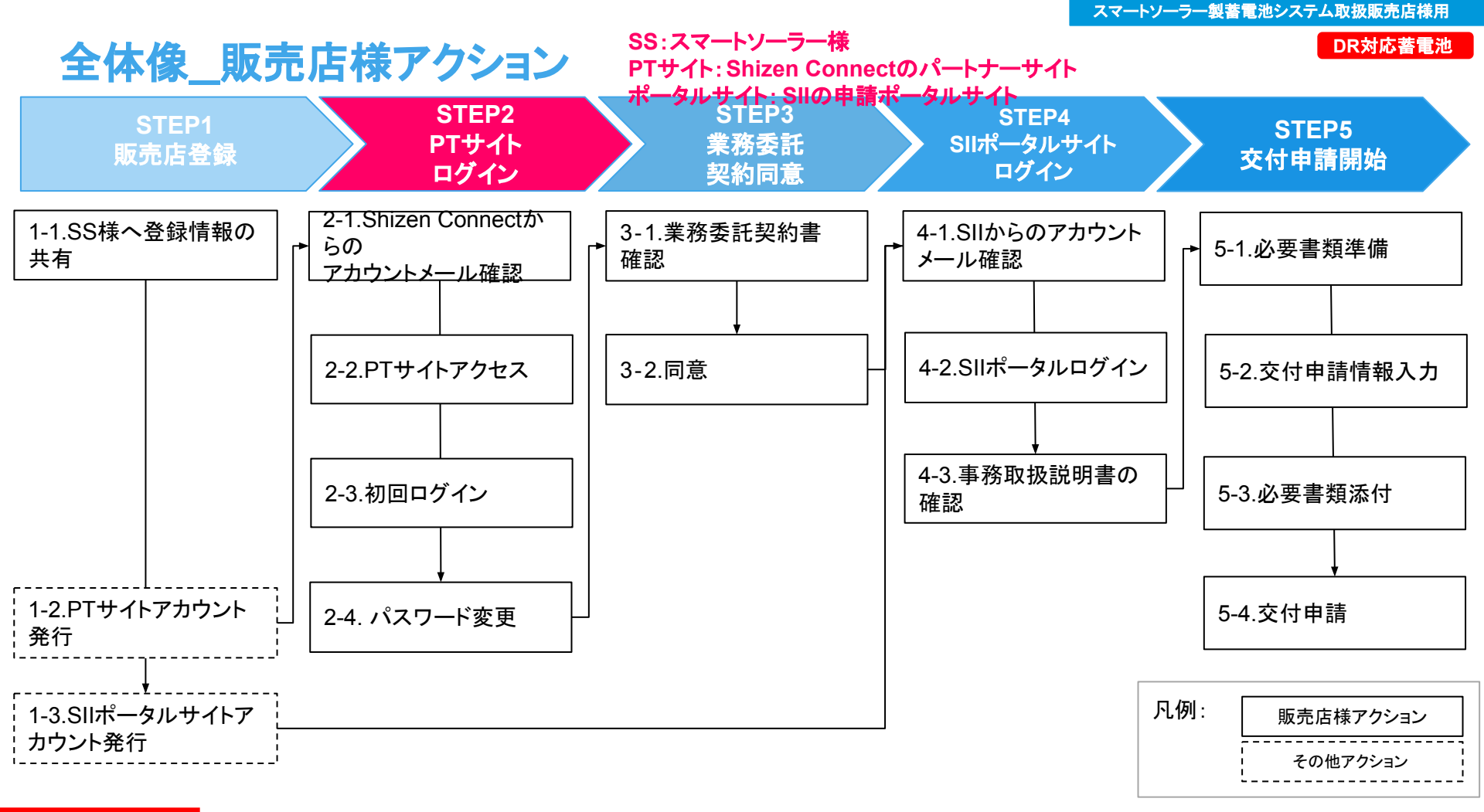

#### スマートソーラー製蓄電池システム取扱販売店様用

# STEP2\_Shizen Connectパートナーサイトログイン

DR対応蓄電池

### 2-1.Shizen Connectからのアカウントメール 確認

1. 販売代理店登録時に登録したメールアド レス宛てに、ログイン用の IDとパスワード をお送りします。

### 2-2.PTサイトアクセス

1. メール記載のURLをクリックして、Shizen Connectパートナーサイトにアクセスして ください。

| 自然電<br>To 自分         | 力株式会社 amazonses.com 経由<br>▼                                                                       |
|----------------------|---------------------------------------------------------------------------------------------------|
|                      | 様<br>パートナーサイトのアカウントが作成完了と仮パスワードのお知らせ □■                                                           |
| このメ<br>下記の           | ールは、パートナーサイトのアカウントが作成されたタイミングでお送りしています。<br>JRLをクリックし、パスワードの再設定を行いログインを完了させてください。                  |
| https://             | sc-partner-stg.se-digital.net/agency/login                                                        |
| ■仮パ                  | <b>スワード</b>                                                                                       |
| 本メー,<br>本メー,         | ルの送信アドレスは送信専用です。このメールへの返信によるご質問、お問い合わせにはお答えしかねま<br>ルにお心当たりのない方は、お手数ですがこのメールを破棄していただけますようお願いいたします。 |
| 自然電<br>デジタ<br>〒113-( | 力株式会社<br>ルサービス サポート窓口<br>)033 東京都文京区本郷 5-33-10 いちご本郷ビル 3F<br>サイト https://se-digital.pet/contact   |

# STEP2\_Shizen Connectパートナーサイトログイン

### <u>2-3.初回ログイン</u>

 ログイン画面から、アカウント作成メール を受信したメールアドレスと仮パスワード を入力して、ログインボタンをクリックして ください。

> ※すでにパートナーサイトに登録のある 販売店様は、4/19(水)以降に再度ログイ ンをお願いします。

1. 初回パスワードを変更してください。

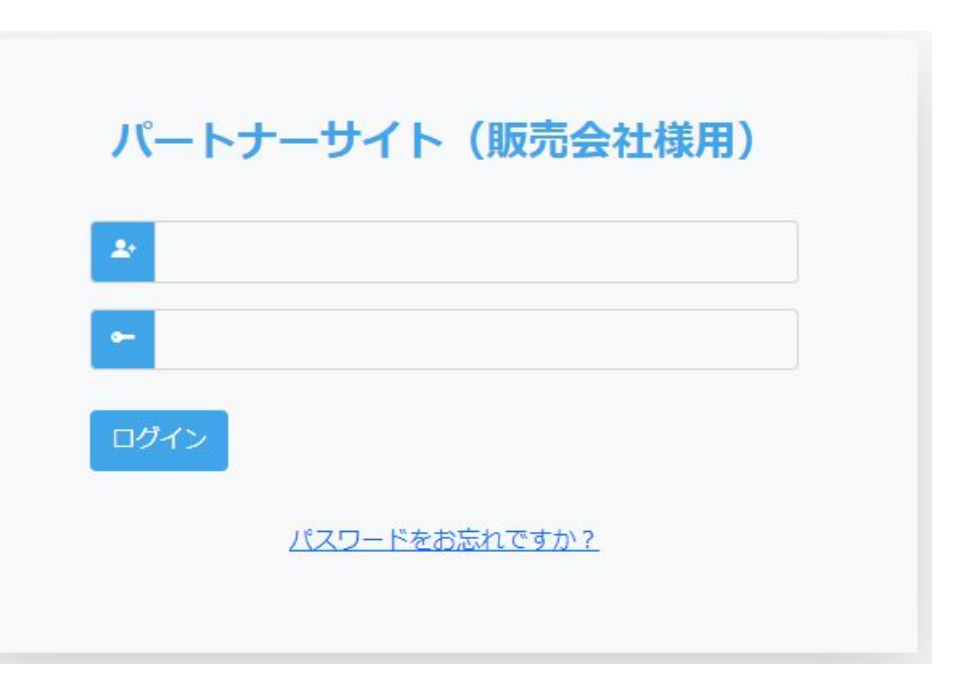

\* PTサイトのPWを忘れた場合は「パスワードをお忘れでか?」をクリックしパスワード再設定を行ってください。

# STEP2\_Shizen Connectパートナーサイトログイン

DR対応蓄電池

#### 2-4. パスワード変更

1. 新パスワードを設定してください。

※パスワードは8文字以上で指定してください。

| パスワード再設定                                       |  |  |  |  |  |  |
|------------------------------------------------|--|--|--|--|--|--|
| アカウントのメールアドレスが正しいことを確認し、新しいパスワードを入力し<br>てください。 |  |  |  |  |  |  |
| メールアドレス                                        |  |  |  |  |  |  |
| 新パスワード                                         |  |  |  |  |  |  |
| 新パスワード確認                                       |  |  |  |  |  |  |
| 送信                                             |  |  |  |  |  |  |

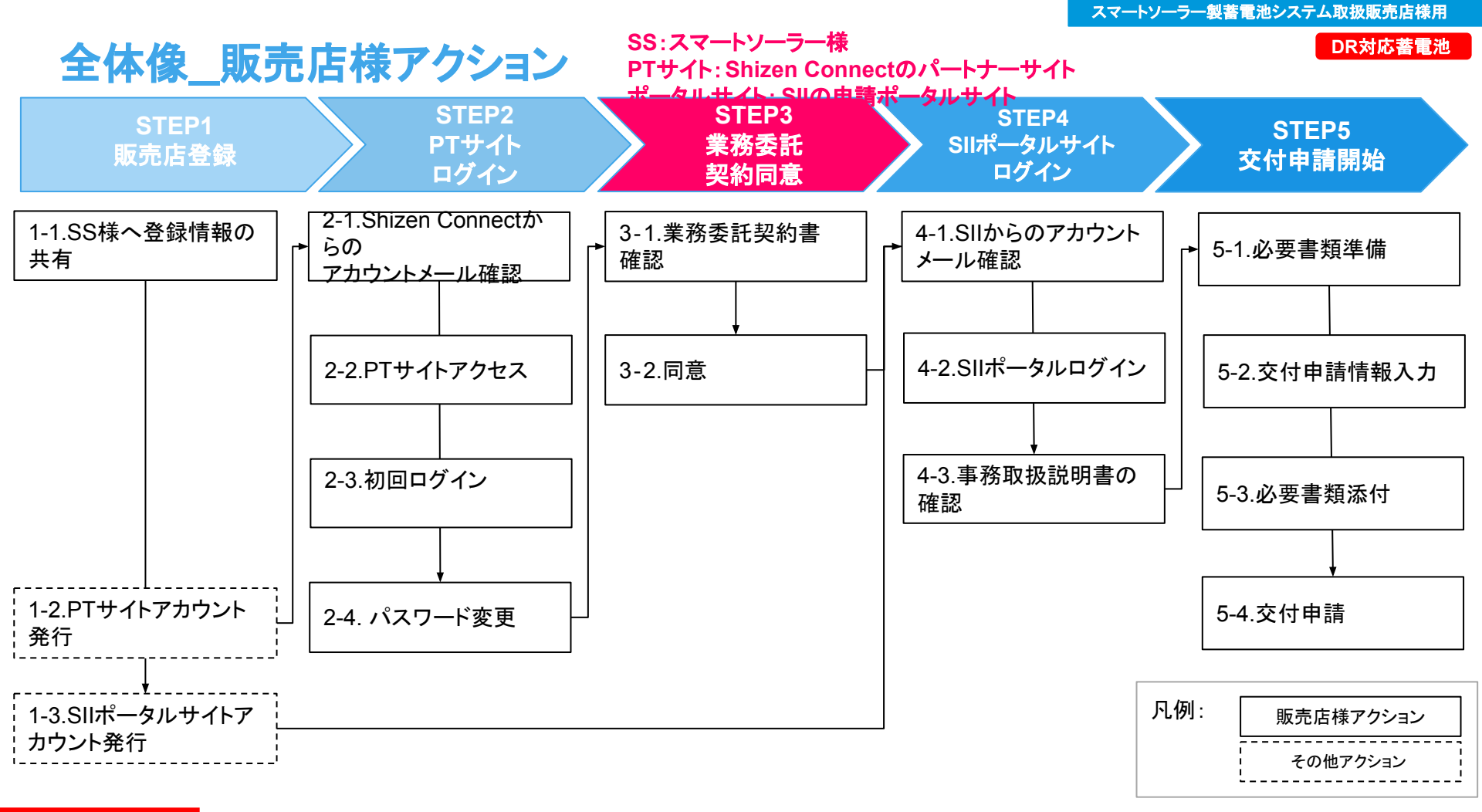

## STEP3\_業務委託契約同意

#### 3-1.業務委託契約書確認

- 1. 初回ログイン時、補助金申請業務についての業務委託契約書が表示されます。
  - ▼パートナーサイト販売会社様用URL <u>https://sc-partner.se-digital.net/agency/login</u>
- 1. 最後までスクロールして内容をお読みく ださい。
- 1. 同意するに√を入れて、送信ボタンをク リックしてください。

| <ul> <li>         は然本力株式会社(以下、「甲」という。)と・・・・(以下、「乙」という。)とは、未尾記載の日において、業務委託契約(以下、「本契約」という。)を締結する。         年25(4、甲及び乙が「今和4年度補正電力無給かっ迫守に法用可能な来源・業務産業用蓄電システム導入支援事業」(以下、「DR対応蓄電池事業」という。)を法用するた。         が、蓄電池アグリゲーターである甲が乙に対し委託する本件業務の内容及び運用方法を定めることを目的として、本契約を締結する。         </li> <li>         1・甲が乙に気耗する業務(以下「本件業務」という。)は、下記の通りとする。但し、弁護士法その他の法令に抵触する業務及び公約な許返可や登録が必要な業務を除く。         <ul> <li>                 ・1・別が虚電池事業への申請を希望する者(以下「中請者」という。)に対し、の事業内容および申請方法についての説明</li></ul></li></ul> |
|----------------------------------------------------------------------------------------------------|
| <ul> <li>第1条(契約の目的・主旨)</li> <li>● 甲及び乙は、甲及び乙が「令和4年度補正電力需給ひっ迫等に活用可能な素道・業務産業用蓄電システム導入支援事業」(以下、「DR対応蓄電池事業」という。)を活用するため、蓄電池アグリゲーターである甲が乙に対し表託する本件業務の内容及び運用方法を定めることを目的として、本契約を絶結する。</li> <li>第2条(本件業務及び本件業務報酬)</li> <li>● 1. 甲が乙に支託する業務(以下「本件業務」という。)は、下記の通りとする。但し、弁護士法その他の法令に抵触する業務及び公約な許返可や登録が必要な業務を除く。。(1)別途甲が指定するところに従い、DR対応蓄電池事業への申請を希望する者(以下「申請者」という。)に対し、の事業内容および申請方法についての説明</li> <li></li></ul>                                                                                      |
| <ul> <li>・甲及び乙は、甲及び乙が「令和4年度補正電力需給のっ迫等に活用可能な家庭・業務産業用着電システム導入支援事業」(以下、「DR対応着電池事業」という。)を活用するため、蓄電池アグリゲーターである甲が乙に対し表托する本件業務の内容及び連用方法を定めることを目的として、本契約を總結する。</li> <li>第2条(本件業務及び本件業務報酬)</li> <li>・1・甲が乙に委托する業務(以下「本件業務」という。)は、下記の通りとする。但し、弁護士法その他の法令に抵触する業務及び込的な許返可や登録が必要な業務を除く。。(1)別途甲が指定するところに従い、DR対応着電池事業への申請を希望する者(以下「申請者」という。)に対し、の事業内容および申請方法についての説明</li> <li></li></ul>                                                                                                    |
| <ul> <li>第2条(本件業務及び本件業務報酬)         <ul> <li>1. 甲が乙に委託する業務(以下「本件業務」という。)は、下記の通りとする。但し、弁護士法その他の法令に抵触する業務及び公約な許返可や登録が必要な業務を除く。                 <ul></ul></li></ul></li></ul>                                                                                                    |
| <ul> <li>         ・             ・             ・</li></ul>                                                                                                    |
|                                                                                                    |
| LE2の業務委託契約書に同意する                                                                                                    |
| 内容を全て確認して頂くと、同意チェックボタンがクリック可能になります。                                                                                                    |
| 内容を全て確認して頂くと、同意チェックボタンがクリック可能になります。                                                                                                    |
| 内容を全て確認して頂くと、同意チェックボタンがクリック可能になります。                                                                                                    |
| 内容を全て確認して頂くと、同意チェックボタンがクリック可能になります。                                                                                                    |
| 内容を全て確認して頂くと、同意チェックボタンがクリック可能になります。                                                                                                    |
| 内容を全て確認して頂くと、同意チェックボタンがクリック可能になります。                                                                                                    |
|                                                                                                    |
| - 記の業務委託初約書に同音する (本本)                                                                                                    |
|                                                                                                    |
|                                                                                                    |
| 送信                                                                                                    |

## STEP3\_業務委託契約同意

#### 3-2.同意

1. 同意頂くと、Shizen Connectのパート ナーサイト内に遷移出来ます。

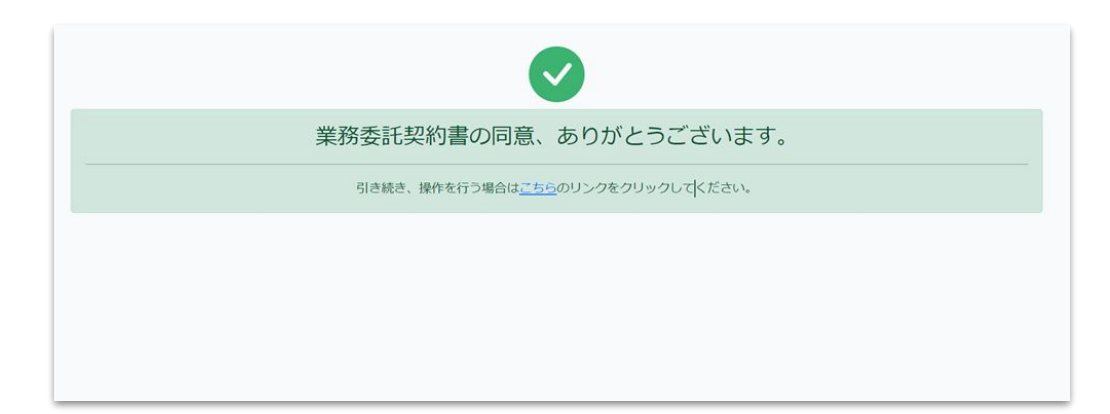

## STEP3\_業務委託契約同意

### 同意済みの場合(2回目以降ログイン)

1. 通常通り、お知らせ画面に遷移します。

| Shizen Connectパートナーサイト |                 | <u> </u> | 認証のメールアドレスの受注データが存在します! | Ξ |
|------------------------|-----------------|----------|-------------------------|---|
| お知らせ                   |                 |          |                         |   |
|                        |                 |          |                         |   |
| 2022-06-10             | システムメンテナンスのお知らせ |          |                         |   |
|                        |                 |          |                         |   |
|                        |                 |          |                         |   |

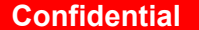

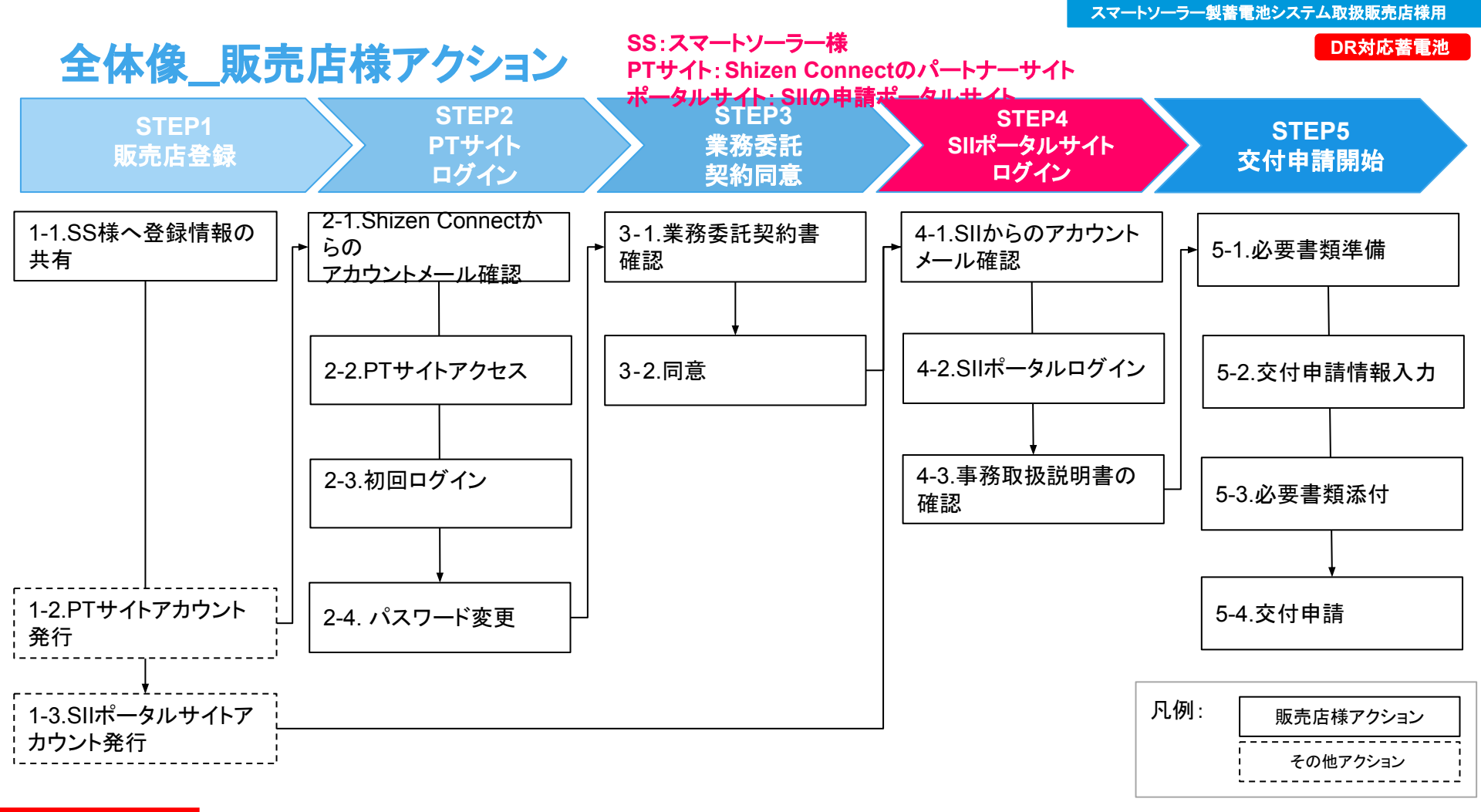

# STEP4\_SIIポータルサイトログイン

DR対応蓄電池

#### 4-1.SIIからのアカウントメール確認

1. 販売代理店登録時に登録したメールアド レス宛てに、アカウント発行のメールが届 きます。

### 4-2.SIIポータルログイン

- 1. メール記載のURLにアクセスして、ユー ザー名とパスワードでログインしてくださ い。
- 1. 初期パスワードを変更してください。

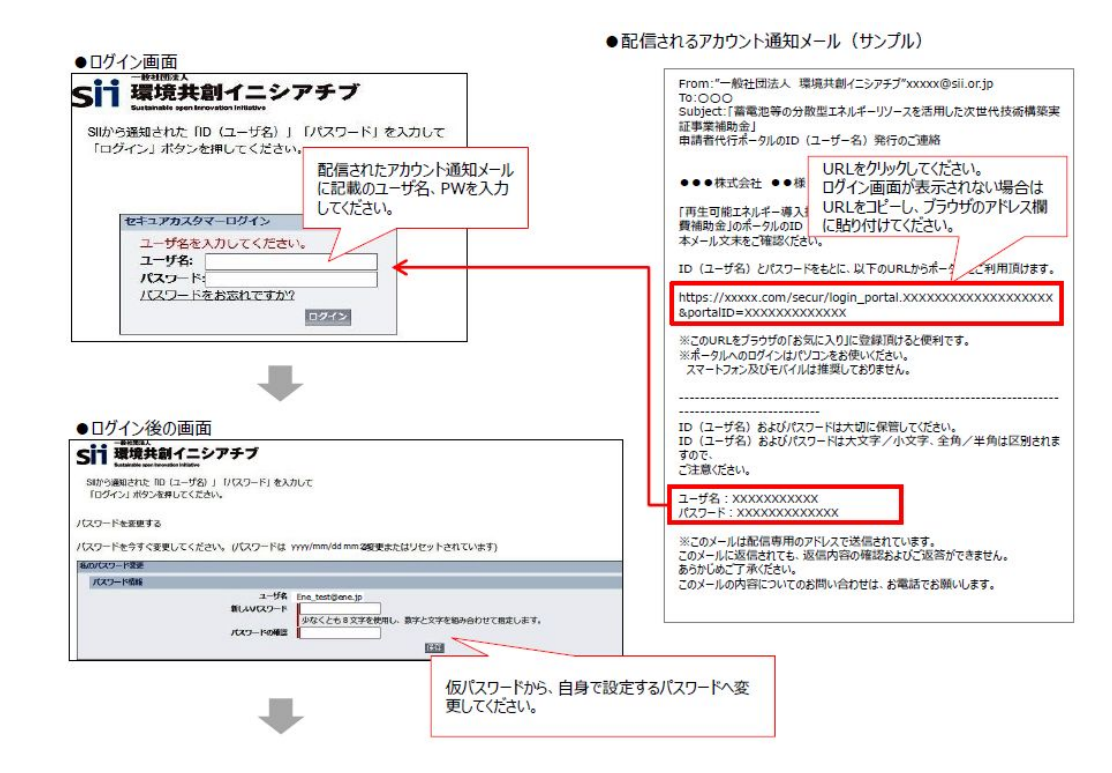

Confidential

# STEP4\_SIIポータルサイトログイン

DR対応蓄電池

#### 4-3.事務取扱説明書の確認

SIIポータルへの登録方法につきまして は事務取扱説明書(P19)をご確認くだ さい。

なお、事務取扱説明書につきましては SIIポータルサイトの「ホーム」よりダウン ロード出来ます。

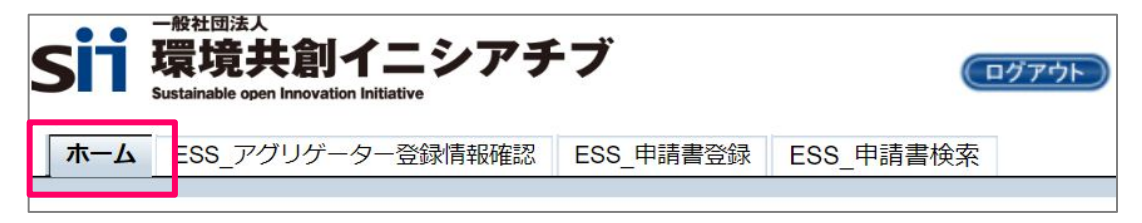

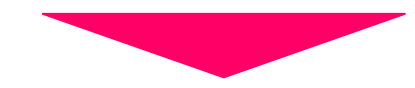

| 事務 | 和扱説明書                    |  |
|----|--------------------------|--|
|    | 【R4補正DR蓄電池】事務取扱説明書_第1.0稿 |  |

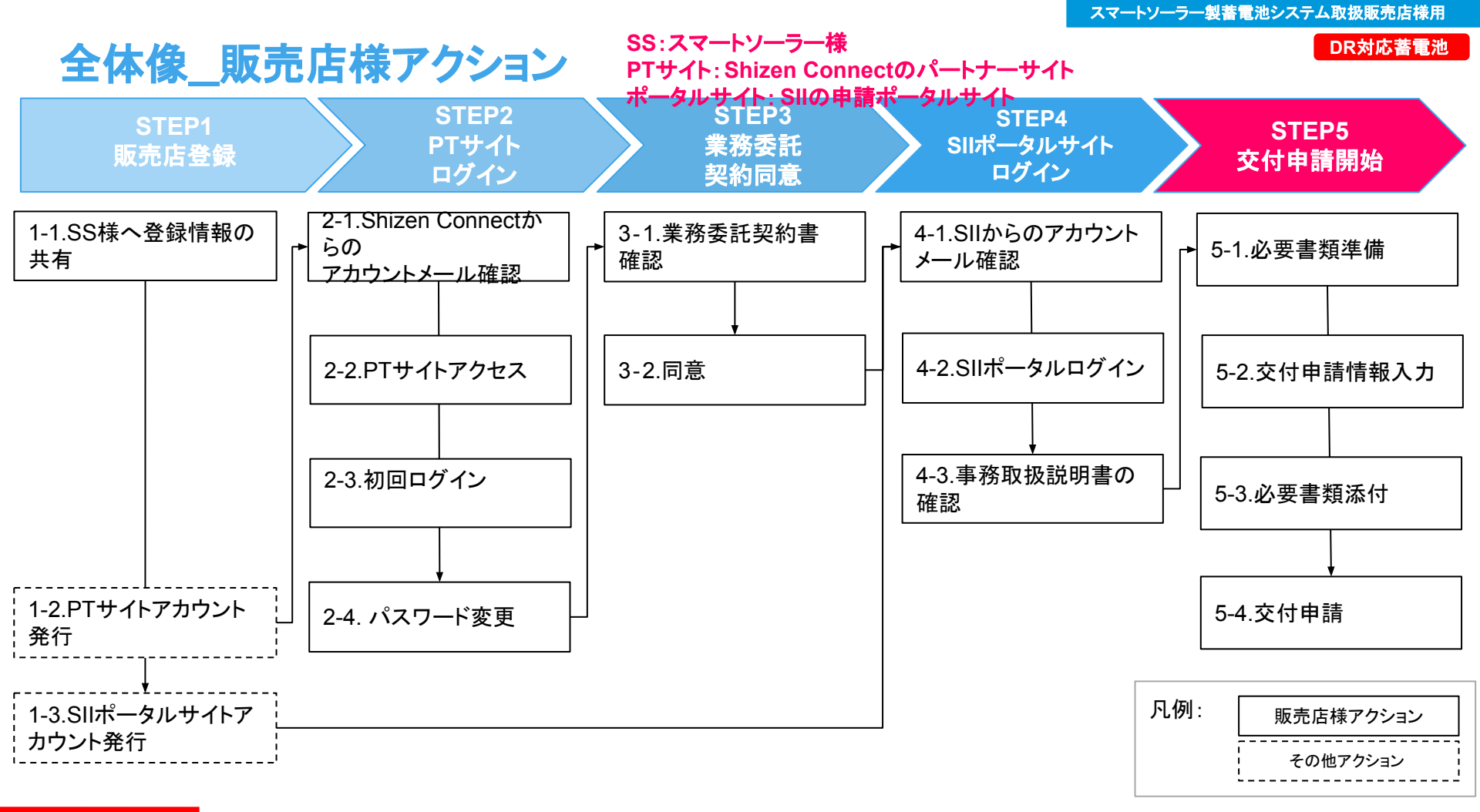

## STEP5\_交付申請開始

5-1.必要書類準備

DR対応蓄電池

### 必要書類は全てこちらでダウンロード可能

|           | 項目    | 必要書類                                                                                       | 様式                      | 記名<br>押印等 | ポータル<br>入力 | ポータル<br>PDF添付 | 備考                                                                                                    |
|-----------|-------|--------------------------------------------------------------------------------------------|-------------------------|-----------|------------|---------------|----------------------------------------------------------------------------------------------------|
|           | 1     | 申請代行委任                                                                                     | SII指定                   | 自筆署名      | -          | 0             | <u>こちら</u> からダウンロード<br>※SEの署名のあるものを使用                                                                   |
| 壮幺        | 2     | 暴力団排除に<br>関する誓約事項                                                                          | SII指定                   | 不要        | -          | 0             | 記名押印は不要<br>そのままPDFデータを添付                                                                                |
| 資料        | 3     | 見積書                                                                                        | ※<br>備考参照               | -         | 0          | -             | 【実績報告時に必要な資料】<br>※実績報告時にPDFデータを提出<br>※様式は適宜<br>※補助対象経費と補助対象外経費が切り分けられてい<br>ること<br>※見積宛先、発行元、発行日が確認できること |
| 施主様<br>から | 4     | 実在証明書類                                                                                     | -                       | -         | -          | 0             | 運転免許証/パスポート/マイナンバーカードなど<br>※一部マスキング対応など注意事項があるため、<br>詳細は【事務取扱説明書P.37】参照                                 |
| 受領        | 5     | 申込者情報                                                                                      | -                       | -         | 0          | -             | 名前/住所/電話番号/Emailアドレス<br>ポータルで申請する際に入力                                                                   |
| appe      | endix | DR契約書                                                                                      | Shizen<br>Connect<br>指定 | 不要        | -          | 0             | 【実績報告時に必要な資料】<br>※実績報告時にPDFデータを提出<br>※DR契約書メールから同意<br>詳細は <u>appendix</u> を参照                           |
| Confide   | ntial | Copyright© 2023 Shizen Connect Inc. All rights Reserved. 本資料の一部または全部について転載・引用・複製・複写などを禁じます |                         |           |            |               |                                                                                                    |

# STEP5\_交付申請開始 補助金申請方法\_申請情報登録画面

### 5-2.交付申請情報入力 蓄電池アグリゲーター担当者情報

「アグリ情報の担当者と同一」にチェックを入れてください

| ✓ 蓄電池アグリゲーター情報      |                      |                                 |
|---------------------|----------------------|---------------------------------|
|                     | アグリゲーター情報の<br>担当者と同一 | ※こちらへは、蓄電池アグリク<br>販売代理店情報ではございま |
|                     | 所属/役職                |                                 |
| ままゆうだいね 方           | 担当者氏名(カナ)*           | (氏)                             |
| 番電池アクリリーター<br>担当者情報 | 担当者氏名*               | (氏)                             |
|                     | 電話番号*                |                                 |
|                     | 携带電話番号*              |                                 |
|                     | メールアドレス*             |                                 |
|                     |                      |                                 |

# STEP5\_交付申請開始 補助金申請方法\_\_申請情報登録画面

### 5-2.交付申請情報入力 補助事業に関する連絡先情報

「申請代行委任について」に記載した メールアドレス(=お客様のメールアドレ ス)を入力してください。 ※SIIは一部の通知を電子メールで行 います。

| → 設備使用者情報         |          |                      |
|-------------------|----------|----------------------|
|                   | 補助事業での役割 | 設備使用者∨               |
|                   | 個人・法人区分* |                      |
|                   | 新R/西     | 郵便番                  |
|                   |          | ※ハイフン(・)は入力しない、こ、ここい |
| 補助事業に関する<br>連絡先情報 | メールアドレス* |                      |

# STEP5\_交付申請開始 補助金申請方法\_\_申請情報登録画面

### 5-2.交付申請情報入力 補助事業に関する連絡先情報

事業開始予定日:申請日の1ヶ月後を入力。 ※申請日とは審査依頼ボタンを押した日となり ます。

**発注予定日**:申請日より1ヶ月以上先であること (交付決定前契約は補助対象外)

設置完了予定日:設置工事予定日を入力(発注 予定日以降の日付を入力)

事業完了予定日:設置し、振込が完了し、リソー スの制御に関する同意を終えるであろう日程を 入力。不明な場合には事業完了期限の 2024年 1月31日と入力してください。

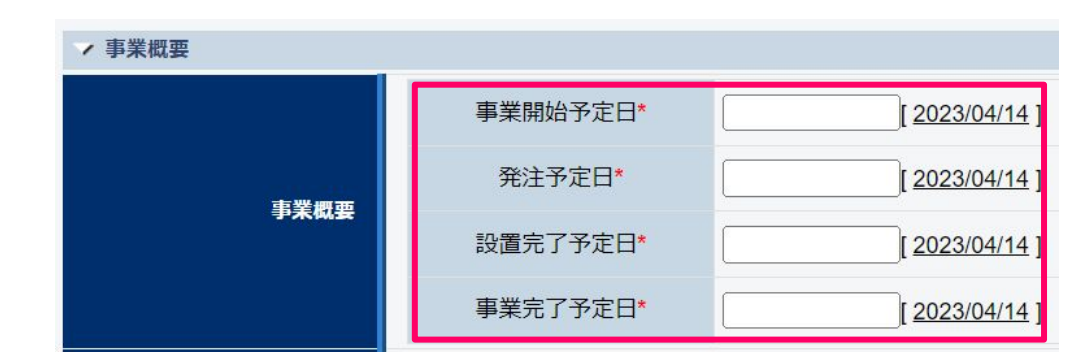

# STEP5\_交付申請開始 補助金申請方法\_\_申請情報登録画面

#### 5-2.交付申請情報入力 実施体制

補助事業者が第三者に委託(請負その他委託の形式を問わない。)する場合について、契約先の事業者 (税込み100万円以上の取引に限る)の事業者名、補助事業者との契約関係、住所、契約金額及び業務 の範囲を記す必要があります。

家庭用蓄電システムの申請の場合、見積登録すると、見積登録情報を基に委託先の事業者名、住所、 契約見込み金額の情報が 自動でセットされます。

業務の範囲は自動で入力されませんので、忘れずに入力してください。記入例は SII事務取扱説明書 P22を参照 ください。

|                                    |                                      | 事業者名                                                                | 住所                                                                             | 契約見込み金額<br>(税込)                                                                                                    | 業務の範囲 |
|------------------------------------|--------------------------------------|---------------------------------------------------------------------|--------------------------------------------------------------------------------|----------------------------------------------------------------------------------------------------|-------|
| 学校开创                               | 委託先                                  |                                                                     |                                                                                |                                                                                                    |       |
| 天海中朝<br>※税込100万円以上の契約が<br>ある場合のみ記入 | 再委託先                                 |                                                                     |                                                                                | н<br>Портиски и при на при на при на при на при на при на при на при на при на при на при на при на при на при на при<br>Портиски на при на при на при на при на при на при на при на при на при на при на при на при на при на при на пр |       |
|                                    | ※見積入力完了する<br>※事業者が三社を超<br>※税込100万円未満 | と、委託先の事業者名、住所、契約見込み金額が<br>記る場合は、ポータルホーム画面より書式をダウ<br>の契約については入力不要です。 | <mark>が自動で反映されます。業務の範囲は空欄ですので忘れずに入力して</mark><br>ウンロードして実施体制図を作成し、ファイル添付してください。 | ください。                                                                                                    |       |

# STEP5\_交付申請開始 補助金申請方法\_\_見積登録

### 5-2.交付申請情報入力 見積登録

- 申請情報登録入力が完了したら「補助事業 申請詳細」画面上部の「見積登録」ボタンより見積登録を行ってください。
- 2. 全ての項目の入力が完了したら画面上部、 もしくは下部の「計算」を押下してから「次 へ」や「保存」ボタンを押下してください。

#### 再生可能エネルギー導入拡大に資する分散型エネルギーリソース導入支援事業費補助金 補助事業申請書詳細

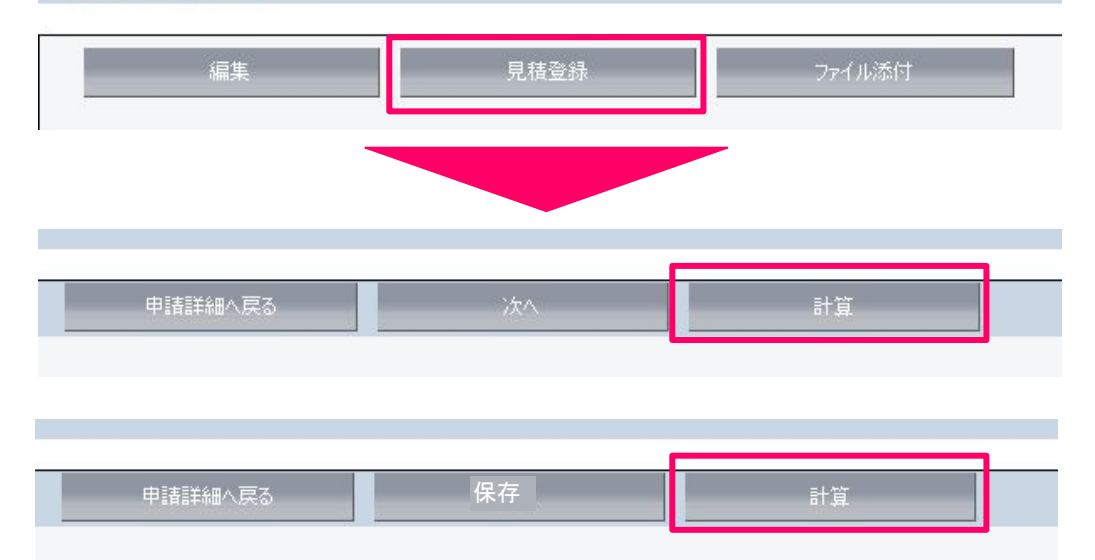

# STEP5\_交付申請開始 補助金申請方法\_ファイル添付

#### 5-3.必要書類添付 実在証明書(個人)

- 申請者、共同申請者全事業者分を提出すること。
- 氏名は申請ポータルへ入力した氏名と一致していること。
- 住所は申請ポータルへ入力した住所と一致していること。(住所変更時は変更後住所が記載された面も提出すること)
- 有効期限のある書類は有効期限内であること。
- コピーする際は、記載内容がはっきりと読み取れるように注意すること。
- 「実在証明書(個人)として認める証明書一覧」の備考を参照し、機微情報(青枠線)部分はマスキング(黒塗り)を行うこと。

※詳細は事務取扱説明書 P37をご確認ください。

| 実在証明書(個人)として認める証明書一覧 | 備考·機微情報詳細                                                                                                    |
|----------------------|----------------------------------------------------------------------------------------------------|
| 運転免許証                | <ul> <li>●住所変更がある場合は裏面も提出すること</li> <li>●以下項目が記載されている場合はマスキングをした上で提出すること</li> <li>・おもて面:「免許証の条件等」欄に「眼鏡等」、「AT車に限る」、「中型車<br/>は中型車(8t)に限る」等の通常記載される条件以外<br/>例)補聴器や運転補助装置取付車等</li> <li>・うら面: 臓器提供の意思表示欄</li> <li>・うら面:「本籍変更」「新本籍」</li> </ul> |
| マイナンバーカード            | ●おもて面のみ提出、マイナンバー(個人番号)が記載されたうら面は<br>提出しないこと                                                                                                    |
| 健康保険被保険者証            | <ul> <li>●本人住所記載欄も提出すること</li> <li>●以下項目が記載されている場合はマスキングをした上で提出すること</li> <li>・おもて面:「記号」「番号」</li> <li>・おもて面:「保険者番号」「被保険者番号」</li> <li>・おもて面:「QRコード」</li> <li>・うら面:「通院歴」「臓器提供意思表示欄」</li> </ul>                                              |
| パスポート(所持人記入欄の有るもの)   | ●顔写真のページと所持人記入欄ページの両方の提出すること                                                                                                    |
| 住民票                  | <ul> <li>●本籍、個人番号が省略され1年以内に発行されたもの</li> <li>●以下項目が記載されている場合はマスキングをした上で提出すること</li> <li>・マイナンバー(個人番号)</li> </ul>                                                                                                    |
| 在留カード                |                                                                                                    |
| 運転経歴証明書              |                                                                                                    |
| 住民基本台帳カード            |                                                                                                    |

# STEP5\_交付申請開始 補助金申請方法\_ファイル添付

5-3.必要書類添付 別紙)暴力団排除に関する誓約事項

記名押印は必要ありません。 本書類に記載されている事項に該当しないことを確認し SIIポータルサイトで提出してください。

> 5-3.必要書類添付 委任状

(指定)申請代行委任について <申請代行委任状をDLして下さい。 (注意事項)申請代行委任について

- Shizen Connectの署名が有る委任状で、お客様の署名(印字不可)をいただくようお願いいたします。
   ※Shizen Connectの署名が無い委任状は不備となり、再提出が必要となります。
- 日付は、申請者がこの書類に署名した日付を記入してください。
  - 通知を受け取れる申請者本人のメールアドレスを必ず記載してください。 ー(ハイフン)、\_(アンダーバー)、o(オー)、0(ゼロ)、.(ドット) など、はっきりご記入をお願いします。 申請時SIIポータルに入力するメールアドレスと同じものをご記入ください。違うものや記入に誤りがあると、記 入し直しになる可能性があります。

Confidential

Copyright© 2023 Shizen Connect Inc. All rights Reserved. 本資料の一部または全部について転載・引用・複製・複写などを禁じます

# STEP5\_交付申請開始 補助金申請方法\_審査依頼

5-4.交付申請 審査依頼

### 審査依頼

「審査依頼」を押下すると申請完了となります。**押下 後は編集が出来ない為、必ず全ての入力が完了し** 入力間違いがない事、書類添付漏れがない事を確 認してから押下してください。

「審査待ち」または「審査中」のステータスになっていることを確認してください。

### 取下げ

申請を取下げる時のみ押下してください。 ※「取下げ」押下後は取下げキャンセル不可、再入 力となります。

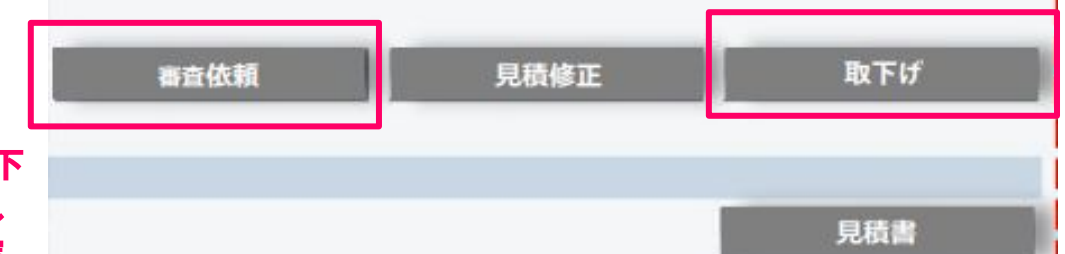

#### スマートソーラー製蓄電池システム取扱販売店様用

# appendix\_DR契約書(申請者⇔Shizen Connect)①

DR対応蓄電池

### 申請者へメール送付について周知

### 申請者様対応

#### ▼目的

DR対応蓄電池補助金申請には、RAとDR契約を締結することが必須です。

#### ▼内容

DR要請時において、RAは需要家側蓄電システム に対し、抑制制御(放電または充電抑制)を実 施します。

▼メール送付 交付決定された申請者様を対象に、交付申請時の メールアドレス宛にDR契約書同意のメールを送付し ます。※1 ※Shizen ConnectからDR契約書同意についてメール が送付される旨、申請者様に周知をお願いします。

■□ DR契約書の同意のお願い □■

平素は格別のご高配を賜り誠にありがとうございます。 弊社は、DR対応蓄電池補助金リソースアグリゲーターの自然電力株式会社でございます。

本メールは、DR対応蓄電池補助金について交付決定されたお客様を対象にお送りしております。 補助金をお受けになるためには、DR契約書にご同意いただくことが必須となります。 DR契約書内容についてご不明な点がございましたら、 蓄電池システムの販売店場にお問い合わせをお願い致します。

下記のURLをクリック頂くとDR契約書が表示されます。内容を最後までご確認頂き同意をお願いいたします。 ※本メールはDR契約書の同意が完了するまで定期的に送信されます。

#### https://sc-parts

本メールの送信アドレスは送信専用です。このメールへの返信によるご質問、お問い合わせにはお答えしかねます。 本メールにお心当たりのない方は、お手数ですがこのメールを破棄していただけますようお願いいたします。

自然電力 コンタクトセンター 03-6387-9688 (9:00~20:00)

Copyright(c) SHIZEN ENERGY, Inc.

※1:申請者に送付するメール

# appendix\_DR契約書(申請者⇔Shizen Connect)②

DR対応蓄電池

#### DR契約書同意

### 申請者様対応

- 1. URLをクリックして、DR契約書を表示しま す
- 1. 最後まで内容をご確認ください。
- 1. 同意するに√を入れて、同意ボタンをク リックしてください。

以下をご確認いただき、契約書の同意をお願いいたします。

#### DR契約書

(蓄電池システムの制御に関する契約)

お客様は、[末尾の同意ボタンを押すことにより] 以下に記載する内容について理解し、自 然電力株式会社(以下「当社」といいます)によるDR(ディマンド・レス ボンス:電力使 用量の制御)の実施について、当社と合意します。

【事業名称(以下「本事業」といいます)】 令和4年度補正 再生可能エネルギー導入拡大に資する分散型エネルギーリソース導入支 援事業費補助金 (電力需給ひっ迫等に活用可能な家庭・業務産業用蓄電シス テム導入支援 専業)(の内切広着電池)

#### 【DR実施概要】

蓄電池アグリゲーターである当社は、お客様(以下「需要家」といいます)が導入した蓄電システムを活用して、電力需要ひっ迫時等に速隔で稼働抑制について直 接新部もしくは制御指示を行い、節電等を行うことで需要抑制に貢献するものです。具体的には、DR要請(日時・紙続時間)に対して、アグリゲーターである当社 は、その時点での需要家側の電力需要(太陽光がある場合は宅内需要から太陽光発電の発電量を引いた量)を電大値として需要家側蓄電システムに対し、抑制制御 (放電または充電抑制)を実施します。

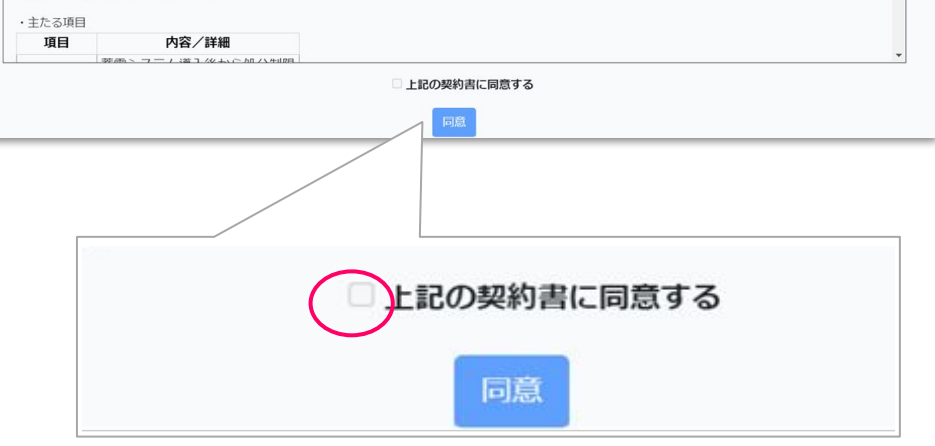

## appendix\_DR契約書(申請者⇔Shizen Connect)③

#### スマートソーラー製蓄電池システム取扱販売店様用

DR対応蓄電池

#### 同意完了/控え送付

### 申請者様対応

- 1. 同意頂くと、DR契約書控えのメールをお 送り致します。※2
- 1. 添付のDR契約書控え(PDF)をダウン ロードして保管してください。

| DR契約書の同意、ありがとうございます。                    |
|-----------------------------------------|
| DR契約書の控えをメールにて送付しました。保管いただきますようお願い致します。 |

様

■□ DR契約書控え □■

DR対応蓄電池補助金リソースアグリゲーターの自然電力株式会社でございます。 この度は、DR契約書にご同意いただき誠にありがとうございます。 本メールに契約書の控え(PDF)を添付いたしましたので、ダウンロードのうえ保管いただきますようお願い致します。

なお、DR契約についてご不明な点がございました、 蓄電池システムの販売店様にお問い合わせをお願い致します。

今後ともどうぞ宜しくお願い致します。

本メールの送信アドレスは送信専用です。このメールへの返信によるご質問、お問い合わせにはお答えしかねます。 本メールにお心当たりのない方は、お手数ですがこのメールを破棄していただけますようお願いいたします。

自然電力 コンタクトセンター 03-6387-9688(9:00~20:00)

Copyright(c) SHIZEN ENERGY, Inc.

1個の添付ファイル · Gmail でスキャン済み ①

※2:申請者に送付するメール

# STEP5\_交付申請開始 補助金申請方法\_その他

#### お問い合わせ先

ご不明な点がございましたら Shizen Connectコンタクトセンターまでお問い合わせください。

Shizen Connect コンタクトセンター TEL:03-6387-9688(9:00~20:00) Email:<u>der@shizenenergy.net</u>

※お電話が混みあっている場合、メールにてお問い合わせいただくこともご検討ください。 ※お問い合わせいただく際には、申請者様のお名前とメールアドレスをお手元にご用意ください。 ※お問い合わせ内容によっては、確認後折り返しのご案内となる場合がございます。